**User Manual** 

# **PIMB-09082**

## **Portwell India**

PIMB-09082 (ATX Size motherboard)

Version 1.1

Published date: July 2016

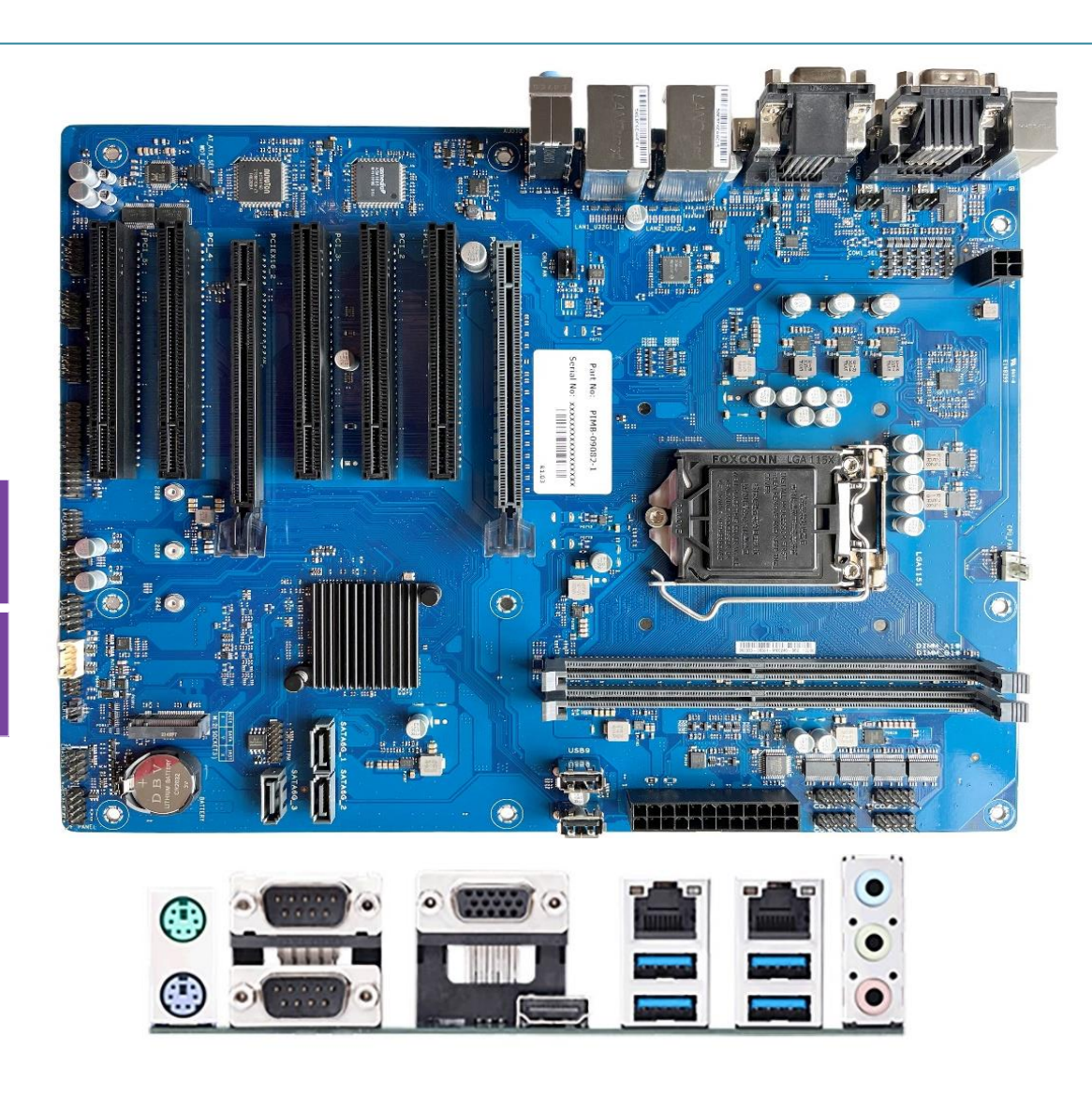

Color of board image is for representation purpose only.

## Table of Contents

| 1.  | NTRODUCTION                                   | 3  |
|-----|-----------------------------------------------|----|
| 2.  | SPECIFICATION                                 | 4  |
| 2.2 | 1. SUPPORTED OPERATING SYSTEMS                | 5  |
| 3.  | MECHANICAL DIMENSION & HARDWARE CONFIGURATION | 6  |
|     |                                               | 6  |
| 3.1 | l. Mechanical Diagram                         | 6  |
| 3.2 | 2. Hardware Configuration                     | 7  |
| 4.  | IUMPERS & CONNECTORS                          | 9  |
| 4.1 | 1. JUMPERS                                    | 9  |
| 4.2 | 2. REAR PANEL CONNECTORS                      | 4  |
| 4.3 | 3. INTERNAL CONNECTORS                        | 5  |
| 5.  | BIOS                                          | !2 |
| 5.2 | 1. BIOS SETUP PROGRAM                         | 22 |
| 5.2 | 2. Menu bar                                   | !3 |
| 5.3 | 3. MAIN MENU                                  | 24 |
| 5.4 | 4. Advanced Menu                              | !4 |
| 5.5 | 5. Hardware Monitor menu                      | 6  |
| 5.6 | 5. Security menu                              | ;7 |
| 5.2 | 7. BOOT MENU                                  | }9 |
| 5.8 | 3. Exit Menu                                  | !1 |

### Trademarks

Specifications and Information contained in this documentation are furnished for information use only and are subject to change at any time without notice and should not be construed as a commitment by manufacturer.

Product names, logos, brands, and other trademarks featured or referred to within this User 's guide or the Portwell website, are the property of their respective trademark holders. These trademark holders are not affiliated with Portwell, our products, or our website.

### **Technical Support**

Portwell technicians and engineers are committed to providing the best possible technical support for our customers so that our products can be easily used and implemented.

We request that you first visit our website at <u>http://www.portwell.in</u> for the latest documentation, utilities, and drivers, which have been made available to assist you. If you still require assistance after visiting our website, then contact our technical support department by email at <u>techsupport@portwell.in</u> for further assistance. Thank you!

## 1. Introduction

PIMB-09082 is based on Intel® H110 chipset which supports Core i3/i5/i7 6th and 7th gen processor. PIMB-09082 adopts Two DDR4 U-DIMMs sockets and supports up to 32GB Memory.

Desktop solution is still popular in the market of DVR and Factory Automation which can fulfill most of these applications; therefore, with high performance and high-end specifications, PIMB-09082 is generation Skylake / Kabylake -S chip architecture on ATX product line.

3

## 2. Specification

| CDU             | Intel® socket 1151 for 7th / 6th Gen Intel® Core™ i7/ i5/ i3,Pentium®, and Celeron® Processors                                                         |  |  |  |
|-----------------|----------------------------------------------------------------------------------------------------|--|--|--|
| CPU             | Supports Intel®14nm CPUSupports up to 65W                                                                                                    |  |  |  |
| Chipset         | Intel® H110 Chipset                                                                                                    |  |  |  |
| Memory          | 2 x U-DIMM, max.32GB, DDR4 2400/2133 MHz SDRAM                                                                                                    |  |  |  |
|                 | Integrated graphics processor - Intel®HD Graphics support multi-VGA output support: VGA/HDMI ports                                                     |  |  |  |
| Graphics        | <ul> <li>Supports VGA output with a maximum resolution of 1920 x<br/>1200 @ 60Hz</li> </ul>                                                            |  |  |  |
|                 | - Supports HDMI output with a maximum resolution of 4096 x 2160 @ 30 Hz (co-lay with optional DisplayPort 4096 x 2304 @ 60Hz)                          |  |  |  |
|                 | 1 x PCle 3.0/2.0 x16 slot (x16 mode)                                                                                                    |  |  |  |
| Expansion slots | 1 x PCle 2.0 x16 slot (x4 mode, x4 pin)5 x PCl slots                                                                                                   |  |  |  |
|                 | 1 x M.2 Socket 3 with M key, type 2242/2260/2280 (SATA mode)                                                                                           |  |  |  |
| Storage         | 3 x SATA Gen 3.0, up to 6.0 Gb/s ports                                                                                                    |  |  |  |
| LAN             | Dual Intel® Lan: 1 x Intel® i219V, 1 x Intel® I211AT                                                                                                   |  |  |  |
|                 | Realtek ALC887-VD2 / ALC 897 High-Definition Audio*                                                                                                    |  |  |  |
| Audio           | Line-Out, Line-In, Mic in<br>* The audio codec may vary between motherboards, please consult your sales window for the motherboards' exact codec type. |  |  |  |
|                 | 1 x VGA port                                                                                                    |  |  |  |
|                 | 1 x HDMI port (Colay with optional DisplayPort)4 x USB 3.2 Gen 1 ports                                                                                 |  |  |  |
| Rear I/O ports  | 2 x LAN (RJ45) ports                                                                                                    |  |  |  |
| ited ine points | 2 x COM ports (RS232/422/485)1 x P/S2 keyboard port                                                                                                    |  |  |  |
|                 | 1 x P/S2 mouse port                                                                                                    |  |  |  |
|                 | 3 x Audio jacks                                                                                                    |  |  |  |
|                 | 6 x COM headers (RS232)                                                                                                    |  |  |  |
|                 | 2 x USB 2.0 headers support additional 4 USB 2.0 ports                                                                                                 |  |  |  |
|                 | 2 x USB 2.0 connectors                                                                                                    |  |  |  |
|                 | 1 x CPU Fan header (PWM mode)                                                                                                    |  |  |  |
|                 | 1 x Chassis Fan header (PWM mode)1 x Chassis intrusion header                                                                                          |  |  |  |
|                 | 1 x Front Panel Audio header (AAFP)1 x System Panel header                                                                                             |  |  |  |
| Internal I/O    | 1 x Clear CMOS header                                                                                                    |  |  |  |
| connectors      | 1 x Speaker header                                                                                                    |  |  |  |
|                 | 1 x LPC Debug header 1 x I2C header                                                                                                    |  |  |  |
|                 | 1 x LPT header                                                                                                    |  |  |  |
|                 | 1 x GPIO header (8-bit)                                                                                                    |  |  |  |
|                 | 1 x AT/ATX mode selection jumper 1 x 24-pin ATX power connector                                                                                        |  |  |  |
|                 | 1 x 4-pin ATX power connector                                                                                                    |  |  |  |

| GPIO                         | 1 x 8-bit GPIO header                                                                                                    |
|------------------------------|----------------------------------------------------------------------------------------------------|
| Manageability                | WfM 2.0, DMI 2.0, WOL by PME                                                                                                 |
| Watch dog timer              | Yes                                                                                                    |
| Power requirement            | AT/ATX mode                                                                                                    |
| Operation<br>Temperature     | 0~60°C                                                                                                    |
| Non-Operation<br>Temperature | -40~85°C                                                                                                    |
| Relative Humidity            | 0%~85%                                                                                                    |
| OS support                   | Windows® 7 (32/64bit ) Windows® 10 (64bit ) Windows® 10 IoT Enterprise Ubuntu, RedHat Enterprise Fedora Workstation OpenSUSE |
| Form Factor                  | ATX Form Factor, 12"x 9.6" (30.5cm x 24.4cm)                                                                                 |

### 2.1. Supported Operating Systems

- $\diamond$  Windows® 7 (32/64bit)
- ♦ Windows® 10 (64bit)
- ♦ Windows® 10 IoT Enterprise
- ♦ Ubuntu,
- ♦ RedHat Enterprise
- ♦ Fedora Workstation OpenSUSE

## 3. Mechanical Dimension & Hardware Configuration

**3.1.** Mechanical Diagram

**NOTE:** The audio codec may vary between motherboards, please consultyour sales window for the motherboard's exact codec type.

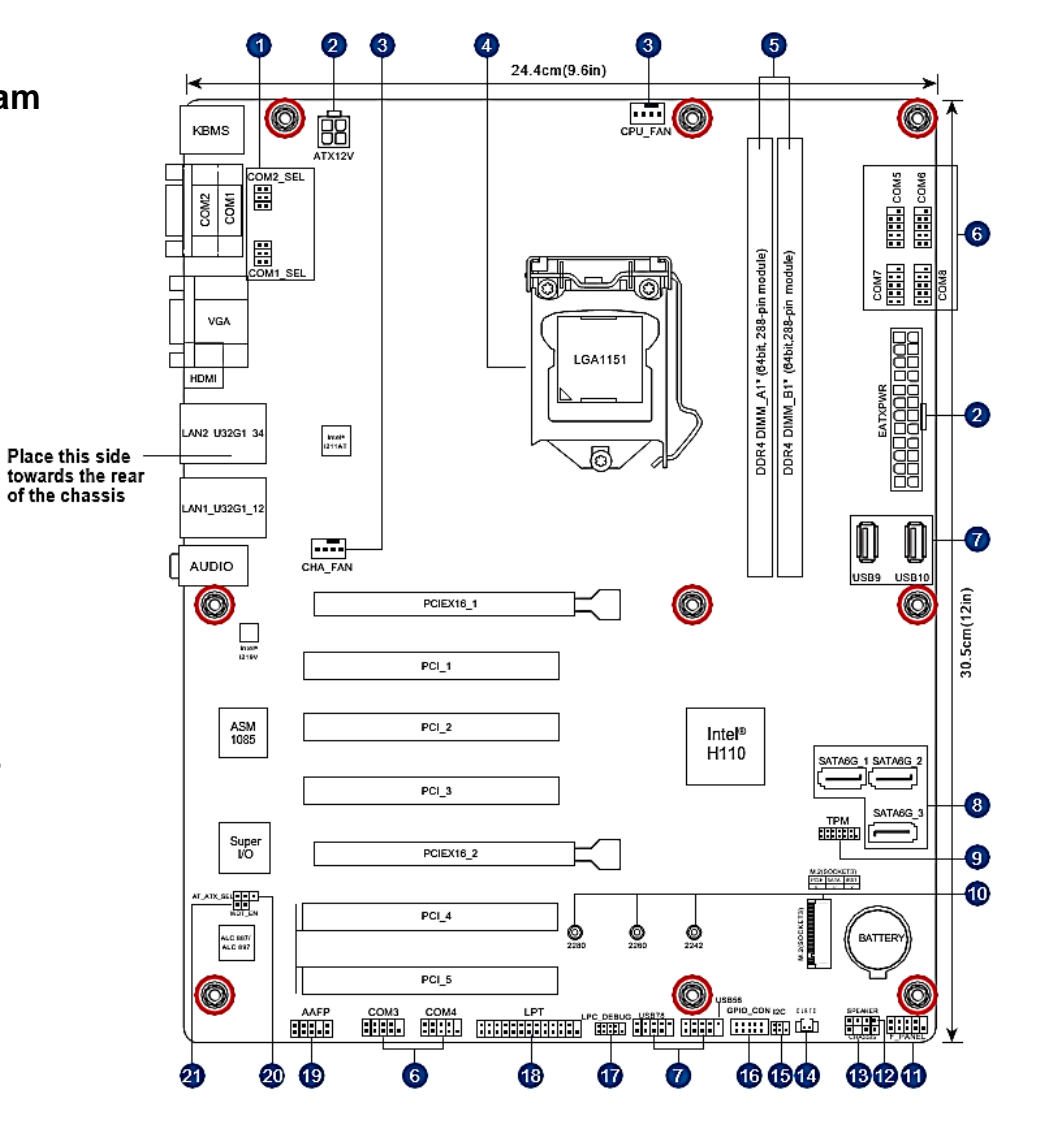

### **3.2.** Hardware Configuration

| Cor | nnectors/Jumpers/Slots                                            |
|-----|-------------------------------------------------------------------|
| 1.  | COM RING/+5V/+12V selection (COM1/2_SEL)                          |
| 2.  | ATX power connectors (24-pin EATXPWR, 4-pin ATX12V)               |
| 3.  | CPU and chassis fan headers (4-pin CPU_FAN, 4-pin CHA_FAN)        |
| 4.  | Intel®LGA1151 CPU socket                                          |
| 5.  | DDR4 U-DIMM slots                                                 |
| 6.  | COM Port headers (10-1 pin COM3 - COM8)                           |
| 7.  | USB 2.0 headers / connectors (10-1pin USB56, USB78 / USB9, USB10) |
| 8.  | SATA 6.0 Gb/s ports (7-pin SATA6G_1-3)                            |
| 9.  | TPM header (14-1 pin TPM)                                         |
| 10. | M.2 slot (SOCKET 3)                                               |
| 11. | System Panel header (10-1 pin F_PANEL)                            |
| 12. | Speaker header (4-1 pin SPEAKER)                                  |
| 13. | Chassis Intrusion header (4-1 pin CHASSIS)                        |
| 14. | Clear RTC RAM (2-pin CLRTC)                                       |
| 15. | I <sup>2</sup> C header (6-1 pin I <sup>2</sup> C)                |
| 16. | General purpose input/output header (GPIO_CON)                    |
| 17. | LPC Debug header (10-1 LPC_DEBUG)                                 |
| 18. | LPT header (26-1 pin LPT)                                         |
| 19. | Front Panel Audio header (10-1 pin AAFP)                          |
| 20. | AT/ATX mode selection (3-pin AT_ATX_SEL)                          |
| 21. | WDT Enbale jumper (2-pin WDT_EN)                                  |

### **3.2.1** Environmental Specifications

- Storage Temperature: -20~80°C
- Operation Temperature: 0~60°C

### 3.2.2 System memory

This motherboard comes with two Double Data Rate 4 (DDR4) Dual Inline Memory Module (DIMM) sockets. The figure below illustrates the location of the DDR4 DIMM sockets:

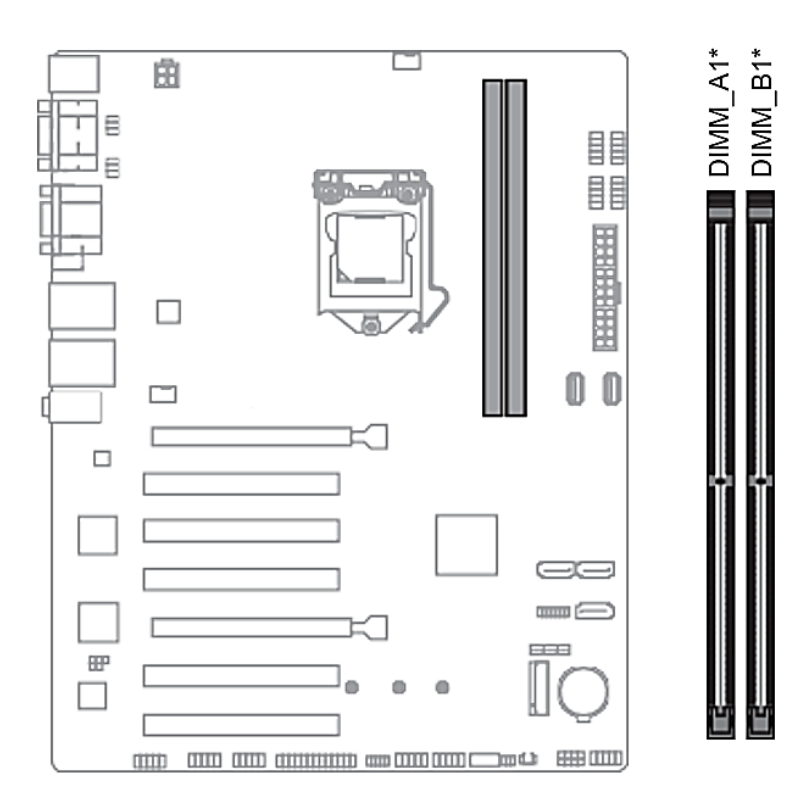

| Channel   | Sockets    |
|-----------|------------|
| Channel A | U-DIMM_A1* |
| Channel B | U-DIMM_B1* |

### 4. Jumpers & Connectors

## 4.1. Jumpers

### 4.1.1.Clear RTC RAM (2-pin CLRTC)

This header allows you to clear the CMOS RTC RAM data of the system setup information such as date, time, and system passwords.

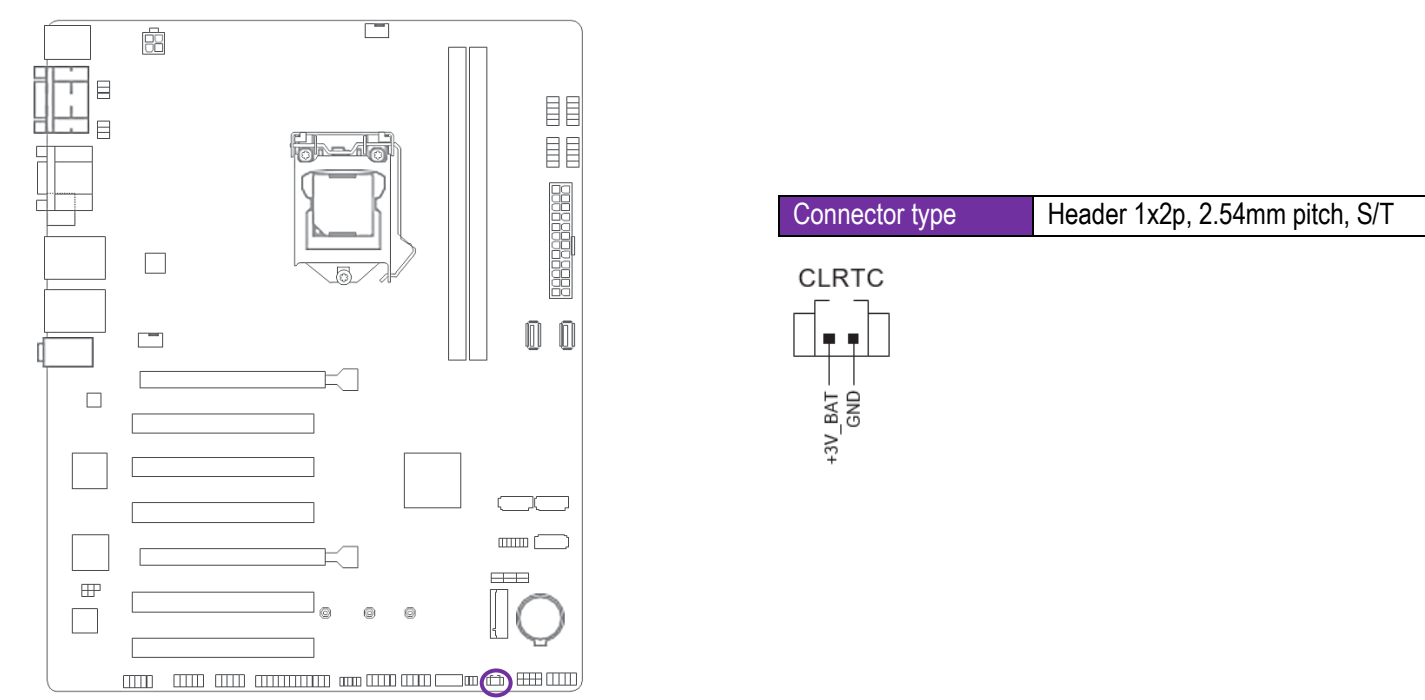

### To erase the RTC RAM

- Turn OFF the computer and unplug the power cord.
- Use a metal object such as a screwdriver to short the two pins.
- Plug the power cord and turn ON the computer.
- Hold down the <Del> key during the boot process and enter BIOS setup to re-enter data.
- If the steps above do not help, remove the onboard battery, and move the jumper again to clear the CMOS RTC RAM data. After clearing the CMOS, reinstall the battery.

9

User Manual

### 4.1.2. COM Ring/+5V/+12V selection jumper (6-pin COM1/2\_SEL)

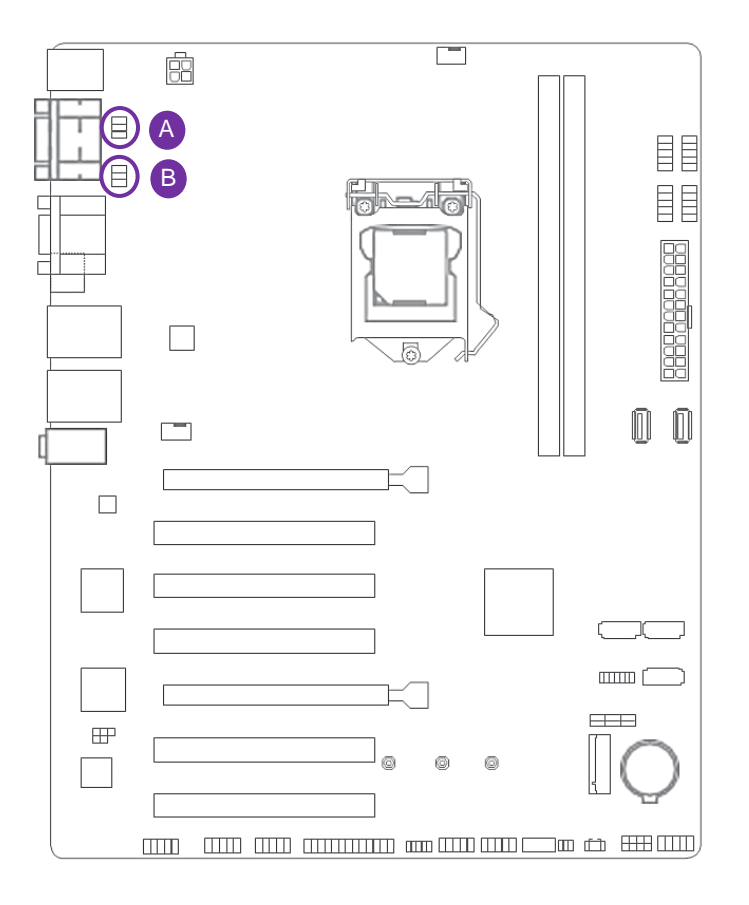

|                   |               | D                             |
|-------------------|---------------|-------------------------------|
| A                 |               | В                             |
| COM2              | SEL           | COM1_SEL                      |
|                   |               |                               |
| 2 1               | 4 3           | 6 5                           |
|                   |               | 0 0                           |
|                   |               |                               |
|                   |               |                               |
| +12)/             | +51/          |                               |
| +12V              | +50           | (Defeult)                     |
|                   |               | (Default)                     |
| Pin               | S             | Setting                       |
|                   |               |                               |
| 1-2               | 2             | +12V                          |
| 1-2<br>3-4        | <u>2</u><br>1 | +12V<br>+5V                   |
| 1-2<br>3-4<br>5-6 | 2<br>4<br>6   | +12V<br>+5V<br>Ring (Default) |

#### 4.1.3. Chassis intrusion header (4-1 pin\_CHASSIS)

This header is for a chassis-mounted intrusion detection sensor or switch. Connect one end of the chassis intrusion sensor or switch cable to this connector. The chassis intrusion sensor or switch sends a low-level signal to this connector when a chassis component is installed. The signal is then generated as a chassis intrusion event.

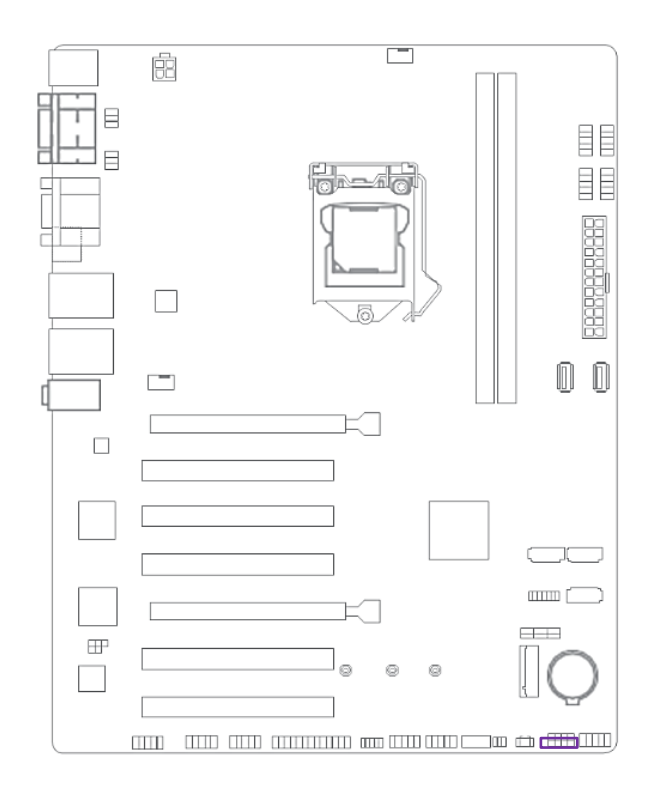

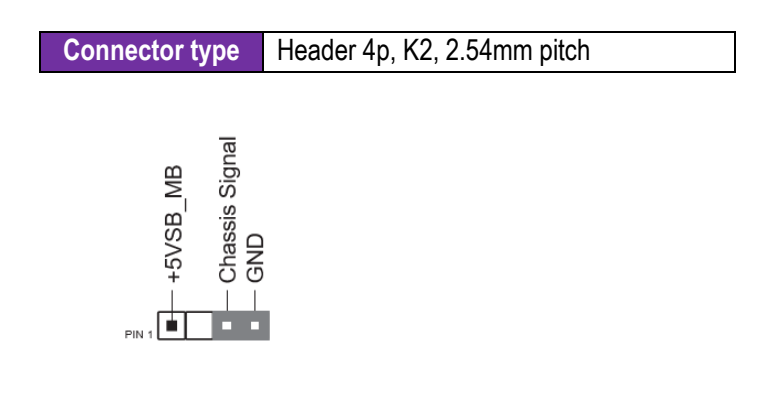

### **User Manual**

### 4.1.4. AT/ATX mode selection (3-pin AT\_ATX\_SEL)

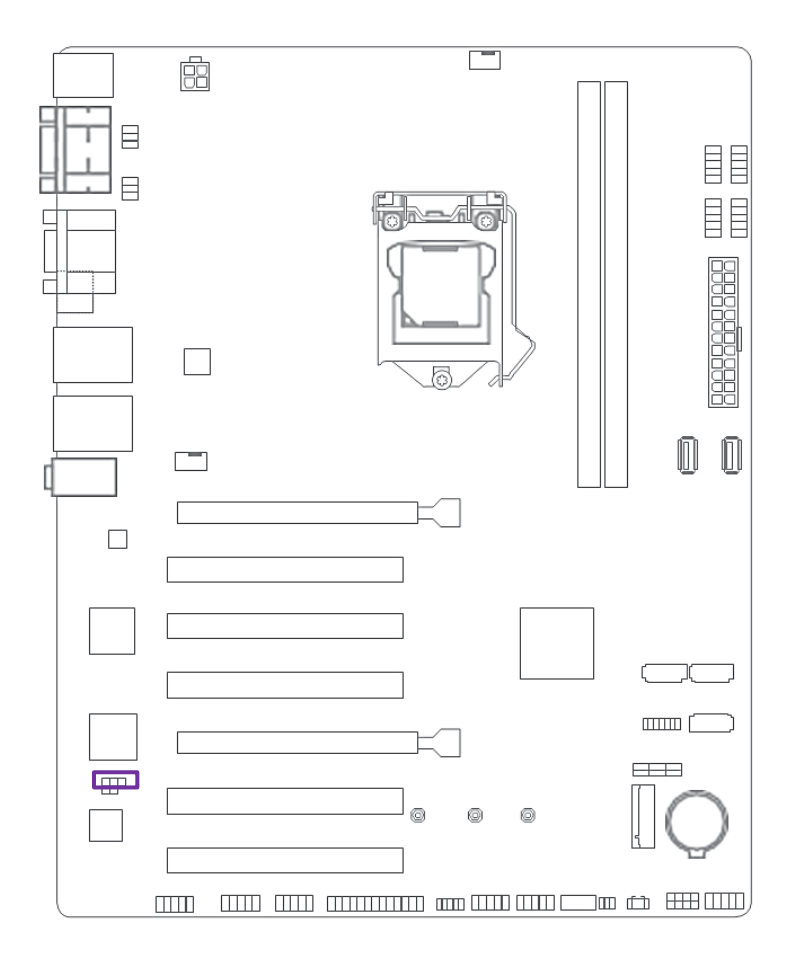

| Connector type | Header 1x3p, 2.54mm pitch |
|----------------|---------------------------|
|----------------|---------------------------|

| Pins          | Setting  |
|---------------|----------|
| 1-2 (Default) | ATX Mode |
| 2-3           | AT Mode  |

AT\_ATX\_SEL

High Active Low Active (Default)

#### 4.1.5. WDT Enable jumper (2-pin WDT\_EN)

A watchdog timer is an electronic timer that is used to detect and recover from computer malfunctions. The HW WDT (watchdog timer) Enable jumper allows the HW watchdog resets the system automatically even when the system crashes.

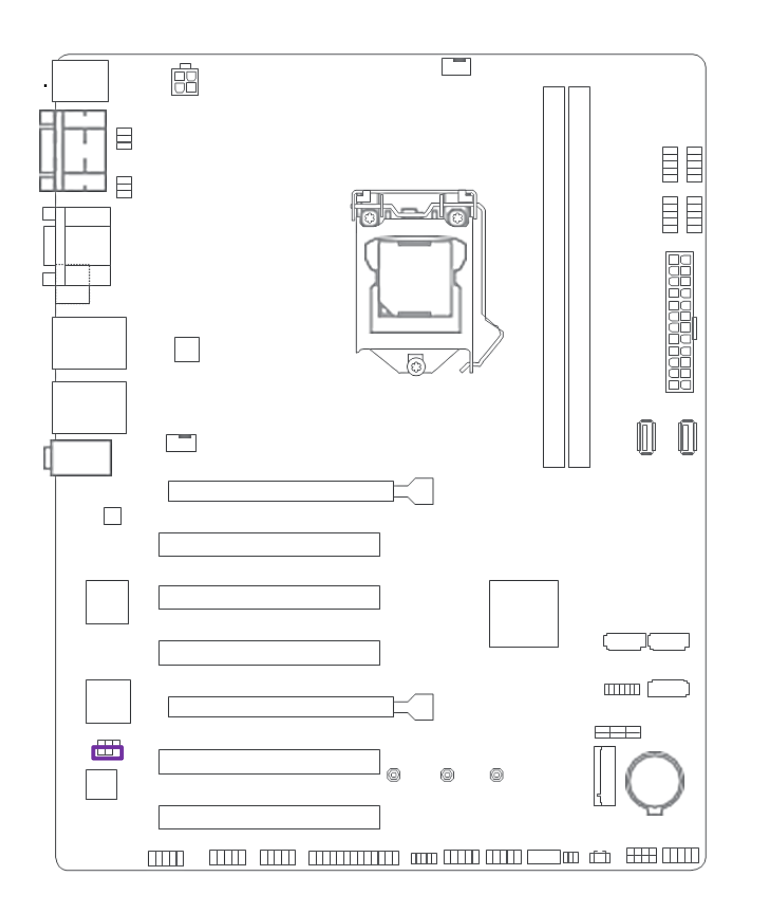

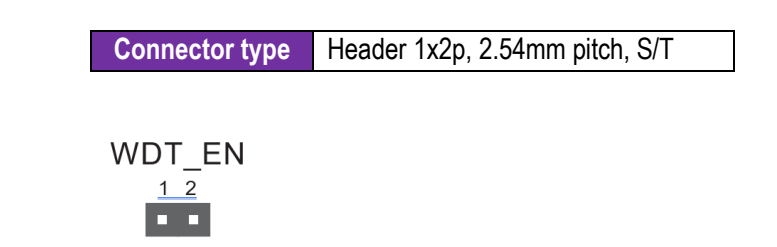

### 4.2. Rear Panel Connectors

| DC/2             | This Dart is far DC/2 Maura 2 kautaarda                                                              |  |  |
|------------------|----------------------------------------------------------------------------------------------------|--|--|
| P3/2             | This Port is for PS/2 Mouse & Reyboards                                                              |  |  |
| COM 2 & COM<br>1 | RS232/RS422/RS485 ports connect modems, or other devices that conform serial specification           |  |  |
| VGA              | This 15-Pin port for VGA monitor or other VGA compatible devices                                     |  |  |
| LAN (RJ45)       | These ports allow gigabit connection to Local Area Network through network hub                       |  |  |
|                  | Activity/ Link LED: Off=no link, Orange=Linked, orange blink=data activity, orange blink then        |  |  |
| LAN LEDs         | steady=Ready to wake up from S3 mode                                                                 |  |  |
|                  | Speed LED: Off=10Mbps connection, Orange=100Mbps connection, Green=1Gbps connection                  |  |  |
| Line In          | This port connects to the tape CD/DVD or other audio sources                                         |  |  |
| Line Out         | This port connects headphone or speaker. In the 4.1 & 5.1 channels config, the function of this port |  |  |
|                  | becomes front speaker out                                                                            |  |  |
| Mic              | This connects to microphone                                                                          |  |  |
| USB 3.2 Gen 1    | These 9-pin USB up to 5Gbps ports are for USB 3.2 gen 1 devices                                      |  |  |
| Прмі             | This port is for a High-Definition Multimedia Interface (HDMITM) connector, and is HDCP compliant    |  |  |
|                  | allowing playback of HD DVD, Blu-ray, and other protected content                                    |  |  |

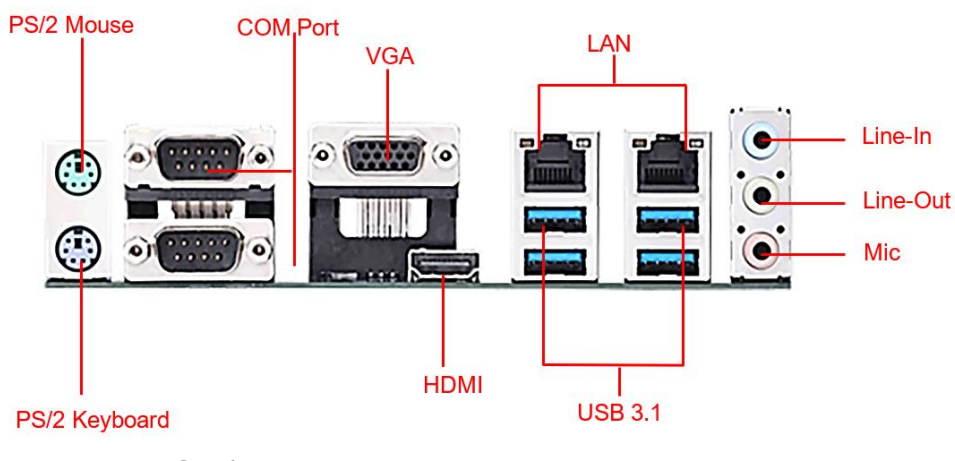

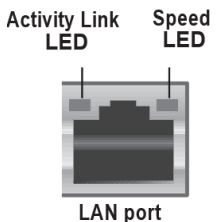

Audio 2, 4, 5.1 or 7.1-channel configuration

| Port                    | Headset-2 Channel | 4-Channel         | 5.1-Channel       | 7.1 Channel       |
|-------------------------|-------------------|-------------------|-------------------|-------------------|
| Light Blue (Rear panel) | Line In           | Rear Speaker Out  | Rear Speaker out  | Rear Speaker Out  |
| Lime (Rear panel)       | Line Out          | Front Speaker Out | Front Speaker Out | Front Speaker Out |
| Pink (Rear panel)       | Mic In            | Mic-In            | Bass/Center       | Bass/Center       |
| Lime (Front panel)      | -                 |                   |                   | Side Speaker Out  |

Note: Use a chassis with HD audio module in the front panel to support a 7.1-channel audio output

www.portwell.in

### User Manual

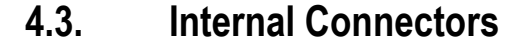

#### 4.3.1.ATX Power Connectors (24-pin EATXPWR, 4-pin ATX12V) :

Correctly orient the ATX power supply plugs into these connectors and push down firmly until the connectors completely fit.

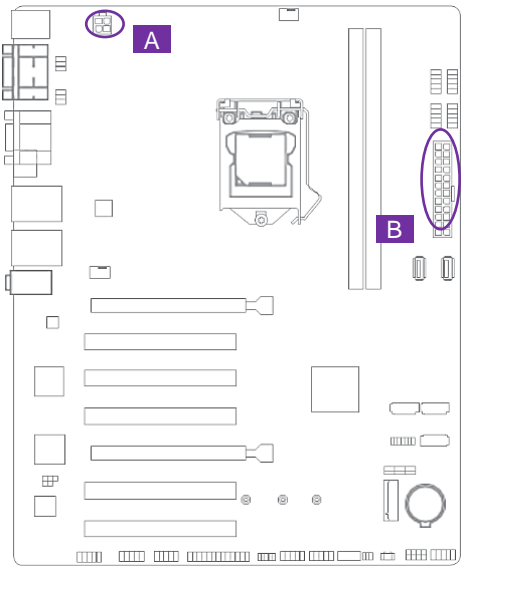

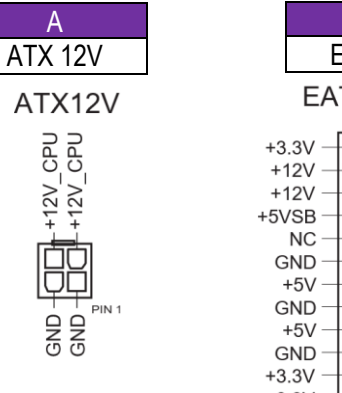

А

+12V\_\_\_\_\_

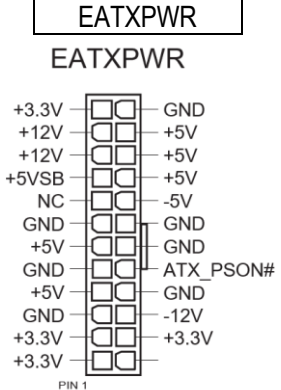

В

4.3.2.CPU and chassis fan headers (4-pin CPU\_FAN, 4-pin CHA\_FAN): Connect the fan cables to the fan headers on the motherboard, ensuring that the black wire of each cable matches the ground pin of the header.

| <u> </u> |        |
|----------|--------|
| ( `oppoo | 1/10.0 |
|          | VINE   |
|          |        |

WAFER HD 4p, 2.54mm pitch, S/T

Note: Do not forget to connect the fan cables to the fan headers. Insufficient air flow inside the system may damage the motherboard components. These are not jumpers! Do not place jumper caps on the fan headers!

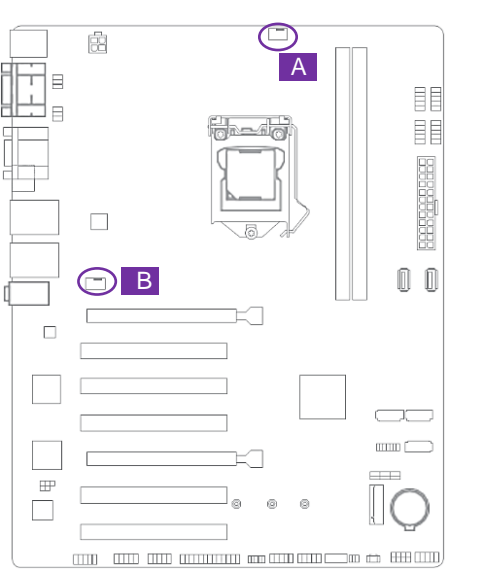

| А       | В           |
|---------|-------------|
| CPU FAN | Chassis Fan |

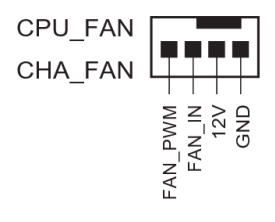

**User Manual** 

#### 4.3.3.COM Port headers (10-pin COM3 - COM8)

These headers are for serial (COM) ports. Connect the serial port cables to these headers, then install the module to a slot opening at the back of the system chassis

Connector Type Header 2x5p, K10, 2.54mm pitch

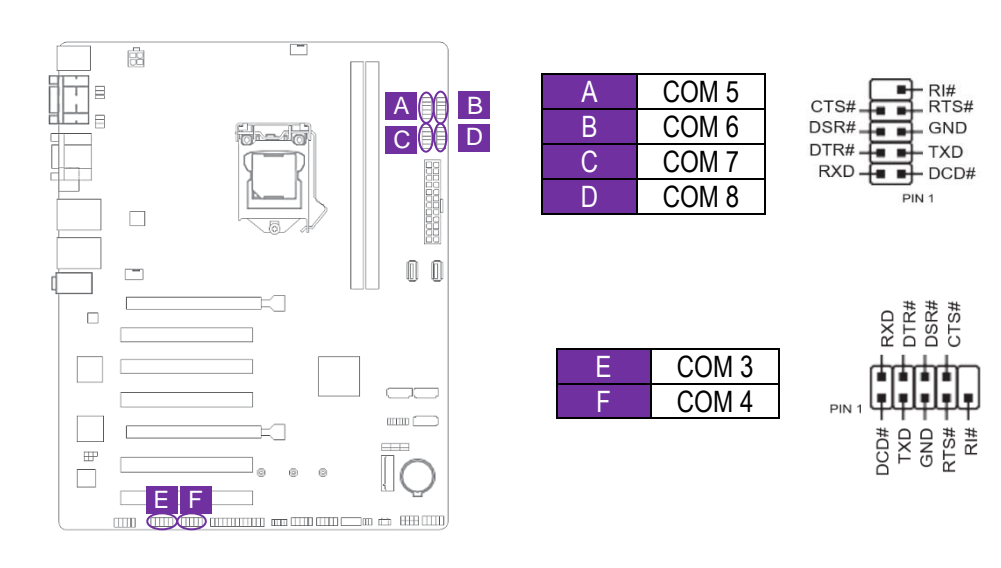

#### 4.3.4.USB 2.0 headers/connectors (10-pin USB56, USB78 / USB9, USB10)

These connectors are for USB 2.0 ports. Connect the USB cables to the connectors. The USB connector complies with USB 2.0 specification that supports up to 480 Mbps connection speed.

| Connector Type | Header 2x5p, K9, 2.54mm pitch |
|----------------|-------------------------------|

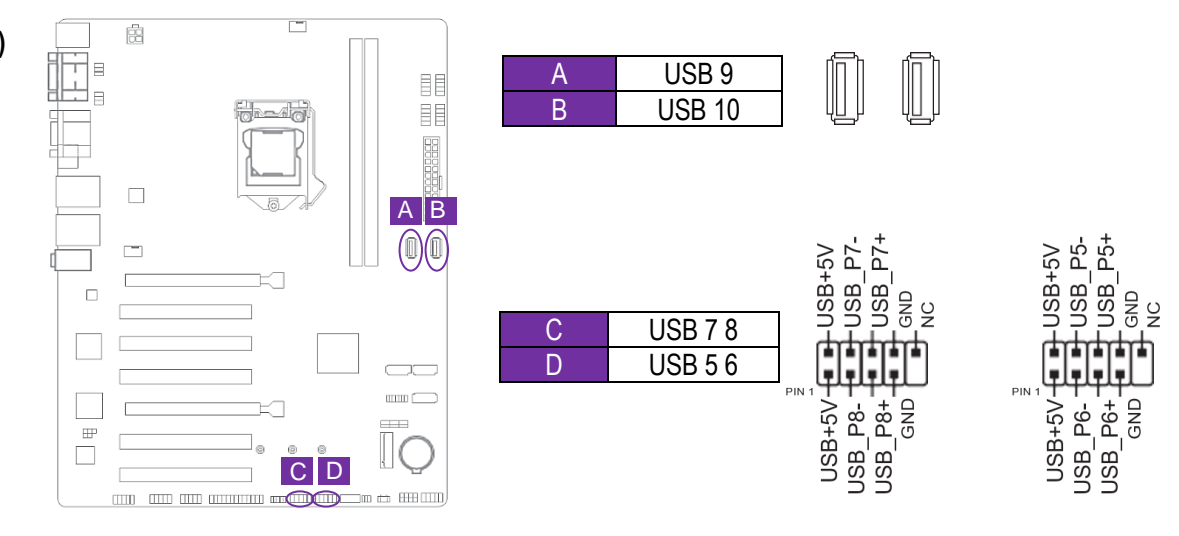

**User Manual** 

#### 4.3.5.SATA 6.0Gb/s ports (7-pin SATA6G\_1/2/3)

These ports connect to SATA 6.0 Gb/s hard disk drives or an optical drive via SATA 6.0 Gb/s signal cables.

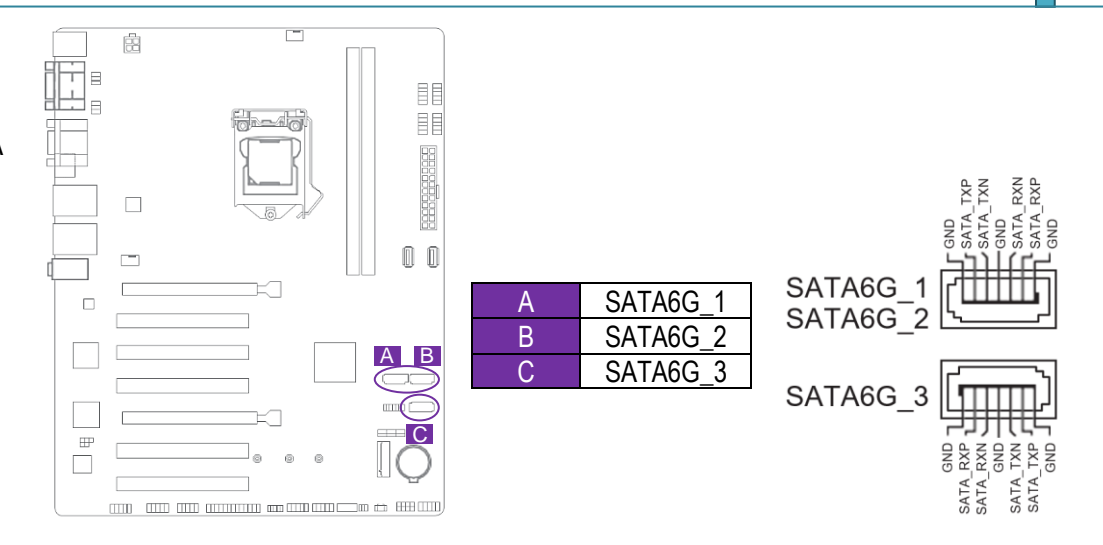

#### 4.3.6.TPM Header (14-1 pin TPM)

This header supports a Trusted Platform Module (TPM) system with a Serial Peripheral Interface (SPI), allowing you to securely store keys, digital certificates, passwords, and data. A TPM system also enhances network security, protects digital identities, and ensures platform integrity.

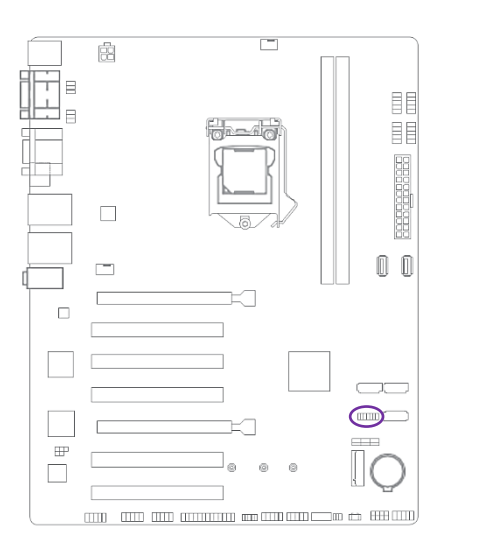

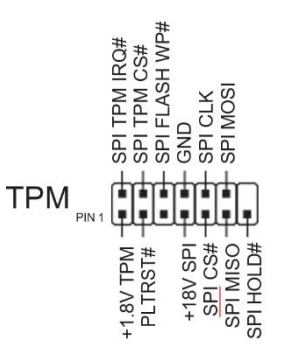

**User Manual** 

### 4.3.7.M.2 Slot (Socket 3)

This slot allows you to install an M.2 SSD module. This slot supports M Key and 2242/2260/2280 storage devices

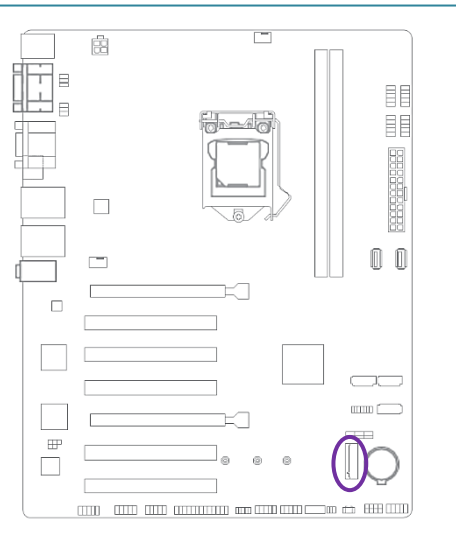

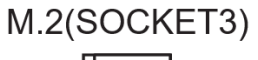

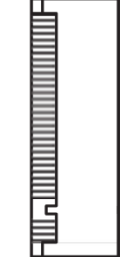

4.3.8. Front panel system panel connector (10-1 pin F\_PANEL)

| Connector Type Header 2x5p, K1 | 0, 2.54mm pitch |
|--------------------------------|-----------------|
|--------------------------------|-----------------|

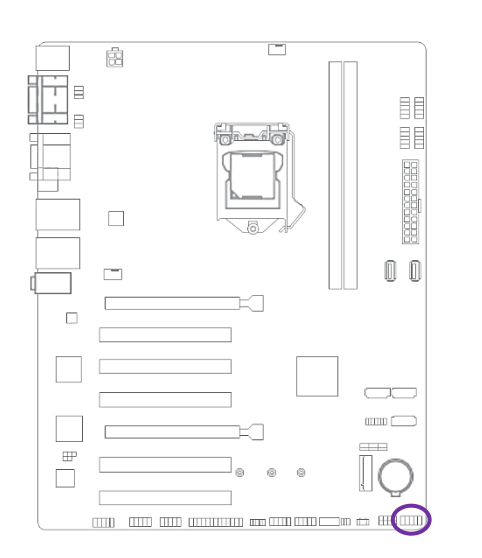

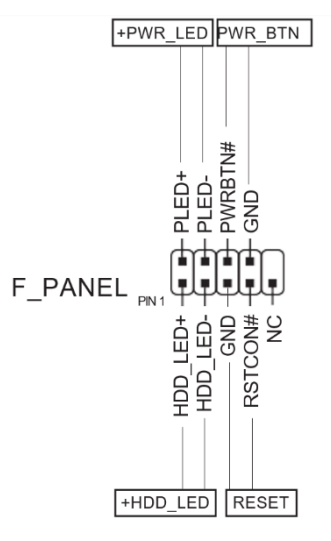

#### 4.3.9. Speaker header (4-pin SPEAKER)

The 4-pin header is for the chassis-mounted system warning speaker. The speaker allows you to hear system beeps and warnings.

S/T

|--|

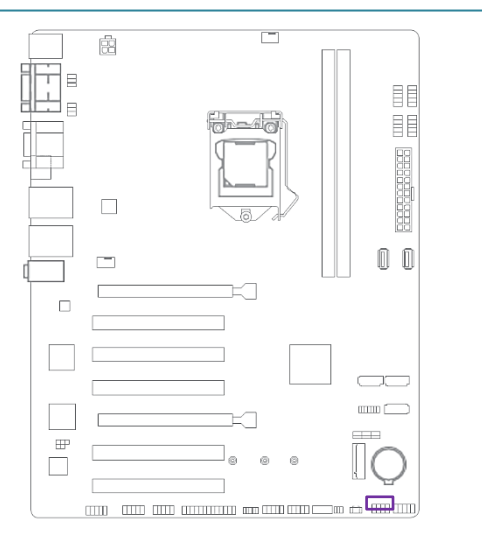

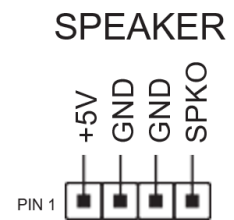

#### 4.3.10. I2C Header

The I2C (Inter-Integrated Circuit) header allows you to connect an I2C compatible IoT security module

| Connector Type | Header 2x3p, K6, 2.0mm pitch |
|----------------|------------------------------|
|----------------|------------------------------|

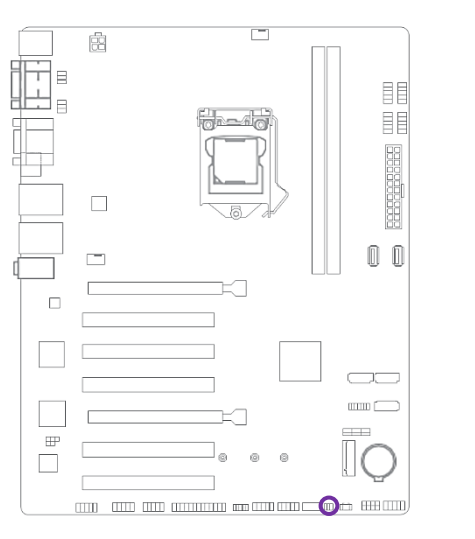

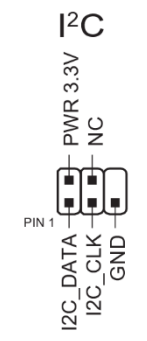

4.3.11. General purpose input/output header (GPIO\_CON)

This header is for a general-purpose input/output module which allows you to customize the digital signal input/output.

| Connector Type WAFER HD 2x5p, 2.0mm pitch, S/T |
|------------------------------------------------|
|------------------------------------------------|

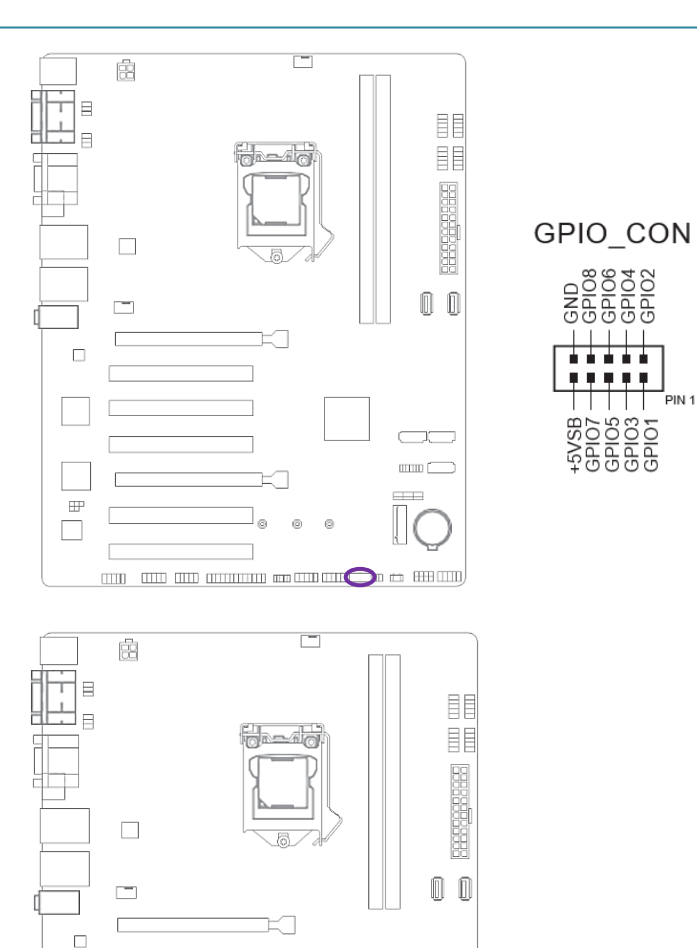

#### 4.3.12. LPC Debug header

This header allows connection to a LPC Debug card.

| Connector Type | HEADER 2x5p, K10, 2.0mm pitch |
|----------------|-------------------------------|
|----------------|-------------------------------|

ത

Ē

**User Manual** 

#### 4.3.13. LPT header (26-1 pin LPT) Sd

The LPT (Line Printing Terminal) header supports devices such as a printer. LPT is standardized as IEEE 1284, which is the parallel port interface on IBM PC-compatible computers.

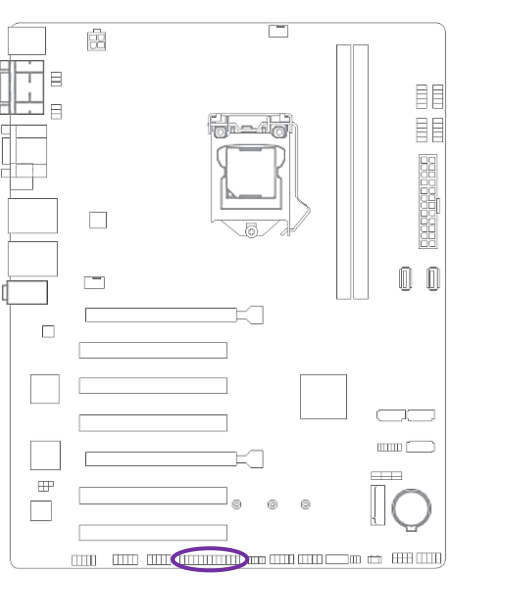

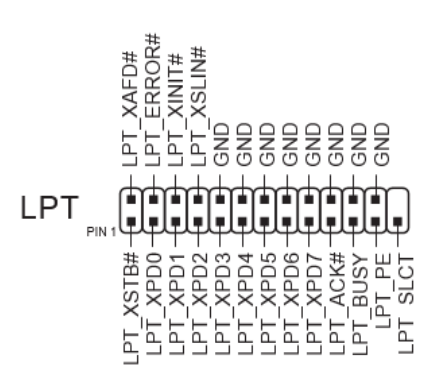

#### 4.3.14. Front Panel Audio header (10-1 pin AAFP)

This header is for a chassis-mounted front panel audio I/O module that supports HD Audio standard. Connect one end of the front panel audio I/O module cable to this header.

We recommend that you connect a high-definition front panel audio module to this header to avail of the motherboard's high-definition audio capability

If you want to connect a high-definition front panel audio module to this header, set the HD Audio Controller item in the BIOS setup to [Enabled]

Connector Type

HEADER 2x5p, K8, 2.54mm pitch

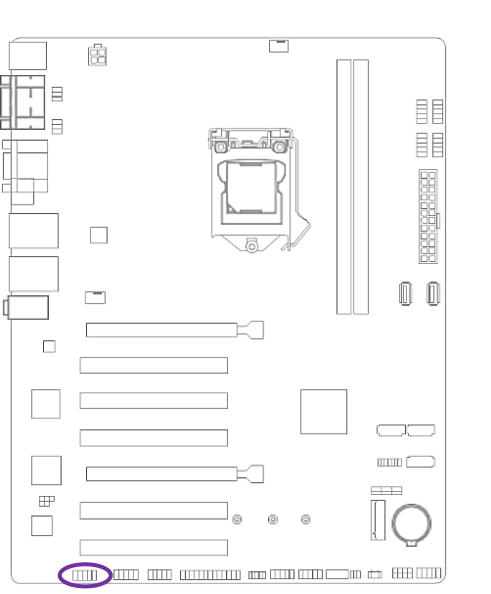

# 5. BIOS

### 5.1. BIOS Setup program

Use the BIOS Setup program to update the BIOS or configure its parameters. The BIOS screens include navigation keys and brief online help to guide you in using the BIOS Setup program

Press < Delete > or <F2 > during the Power-On Self-Test (POST). If you do not press < Delete > or <F2 >, POST continues with its routines.

If the message disappears before responding and still wish to enter Setup, please restart the system by turning it OFF and On or pressing the RESET button. It can be also restarted by pressing <Ctrl>, <Alt>, and <Delete> keys on keyboard simultaneously.

**Note:** Using the power button, reset button, or the <Ctrl>+<Alt>+<Del> keys to reboot a running operating system can cause damage to your data or system. Always shut down the system properly from the operating system.

### 5.2. Menu bar

| Aptio Setup Utility<br>Main Advanced Hardware Monitor                                                                | <ul> <li>Copyright (C) 2022 America<br/>Security Boot Exit</li> </ul>                      | n Megatrends, Inc.                                                |
|----------------------------------------------------------------------------------------------------|--------------------------------------------------------------------------------------------|-------------------------------------------------------------------|
| BIOS Information<br>BIOS Vendor<br>BIOS Version<br>Build Date<br>MRC Version<br>VBIOS Version<br>ME Firmware Version | American Megatrends<br>1.06.00.Portwell01<br>01/20/2022<br>2.0.0.6<br>1062<br>11.8.77.3664 | Set the Date. Use Tab to<br>switch between Date elements.         |
| System Information<br>Project Name<br>CPU Brand String                                                               | PIMB-09082<br>Intel(R) Celeron(R) CPU<br>G3900TE @ 2.30GHz<br>2300 MHz                     |                                                                   |
| Total Memory                                                                                                    | 8192 MB                                                                                    | ++: Select Screen                                                 |
| Memory Frequency<br>PCH SKU                                                                                          | 2133 MHz<br>H110                                                                           | f↓: Select Item<br>Enter: Select<br>+/-: Change Opt.              |
| System Date<br>System Time                                                                                           | [Wed 03/09/2022]<br>[22:19:56]                                                             | F1: General Help<br>F2: Previous Values<br>F3: Optimized Defaults |
| Access Level                                                                                                    | Administrator                                                                              | F4: Save & Exit<br>ESC: Exit                                      |
|                                                                                                    |                                                                                            |                                                                   |
| Version 2.20.1274.                                                                                                   | Copyright (C) 2022 American                                                                | Megatrends, Inc.                                                  |

The menu bar on top of the screen has the following main items

| Main             | For changing the basic system configuration                         |
|------------------|---------------------------------------------------------------------|
| Advanced         | For changing the advanced system settings                           |
| Hardware Monitor | For displaying the system temperature and changing the fan settings |
| Security         | For configuring the system security settings                        |
| Boot             | For changing the system boot configuration.                         |
| Exit             | For selecting the save options and default options.                 |

To select an item on the menu bar, press the right or left arrow key on the keyboard until the desired item is highlighted.

### 5.3. Main Menu

The Main menu provides you an overview of the basic system information, and allows you to set the system date, time, language, and security settings.

System Date [Day MM/DD/YYYY] : Allows you to set the system date

System Time [HH:MM:SS] : Allows you to set the system time

### 5.4. Advanced Menu

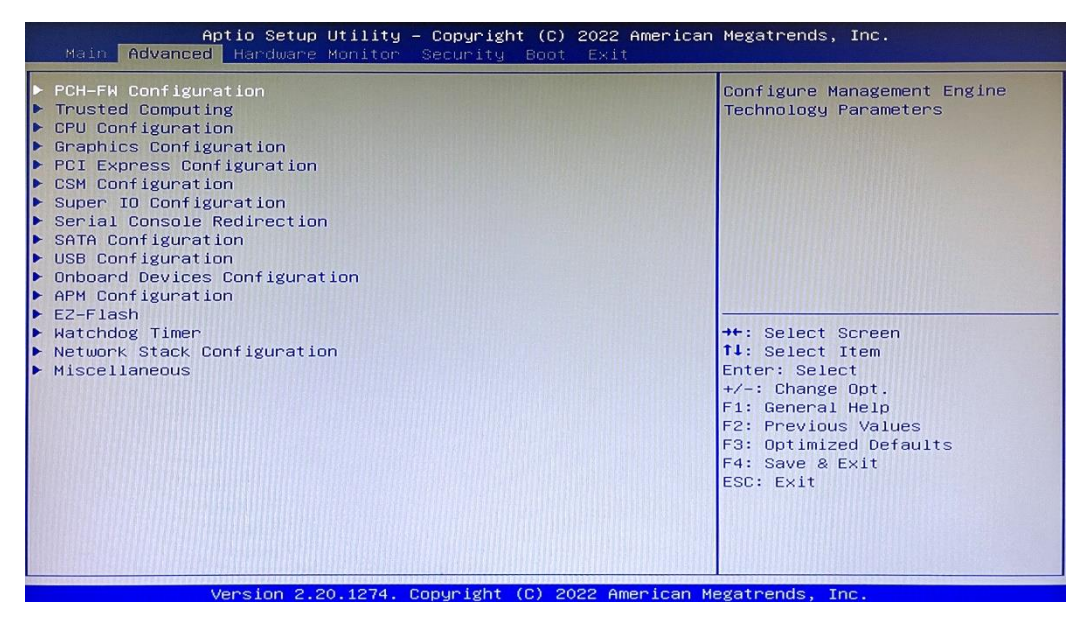

The Advanced menu items allow you to change the settings for the CPU and other system devices.

Note: Be cautious when changing the settings of the Advanced menu items. Incorrect field values can cause the system to malfunction.

### 5.4.1.PCH-FW Configuration

**TPM Device Selection**: This item allows you to select the TPM device. Configuration options: [dTPM] [PTT]

| TPM Device Selection | Selects TPM device: PTT or<br>dTPM. PTT - Enables PTT in<br>SkuMgr dTPM 1.2 - Disables F<br>in SkuMgr Warning ! PTT/dTF<br>will be disabled and all dat<br>saved on it will be lost. |
|----------------------|----------------------------------------------------------------------------------------------------|
|                      | ++: Select Screen<br>11: Select Item<br>Enter: Select<br>+/-: Change Opt.<br>F1: General Help<br>F2: Previous Values<br>F3: Optimized Defaults<br>F4: Save & Exit                    |

**Security Device Support**: This item allows you to enable or disable BIOS support for security devices. Configuration options: [Disabled] [Enabled]

| Configuration<br>Security Device Support<br>NO Security Device Found | [Enable] | Enables or Disables BIOS<br>support for security device.<br>O.S. will not show Security<br>Device. TCG EFI protocol and<br>INTIA interface will not be<br>available.   |
|----------------------------------------------------------------------|----------|----------------------------------------------------------------------------------------------------|
|                                                                      |          | <pre> ++: Select Screen 11: Select Item Enter: Select +/-: Change Opt. F1: General Help F2: Previous Values F3: Optimized Defaults F4: Save &amp; Exit ESC: Exit</pre> |

#### 5.4.3. CPU Configuration

The items in this menu show CPU-related information the BIOS automatically detects.

Note: The items shown in the submenu may be different depending on the type of CPU installed

**Intel (VMX) Virtualization Technology:** Enabled: a VMM can utilize the additional hardware capabilities provided by Vanderpool Technology.

Intel Trusted Execution Technology: Enabled: allows you to enable the utilization of additional hardware capabilities provided by Intel® Trusted Execution Technology and requires a full power cycle

**Hyper-Threading**: The Intel Hyper-Threading Technology allows a hyper-threading processor to appear as two logical processors to the operating system, allowing the operating system to schedule two threads or processes simultaneously.

Enable: Two threads per activated core are enabled

Disabled: Only one thread per activated core is enabled

VT-d [Disabled]: Allows you to enable or disable VT-d function on MCH

CPU Power Management Control : This item allows you to manage and configure the CPU's power.

- Intel(R) SpeedStep(tm): This item allows your system to support more than two frequency ranges.
- Intel(R) Speed Shift Technology: This item allows you to enable or disable Intel(R) Speed Shift Technology support. When enabled, CPPC v2 interface allows hardware controlled Pstate.
- **Turbo Mode**: This item allows you to enable or disable Turbo Mode for your processor.
- CPU C states: Enables/Disables CPU C States
- Enhanced C-states: Enables / Disables enhanced C1 state
- Package C State Limit: Allows you to disable or enable the whole C-State package support. options: [C0/C1] [C2] [C3] [C6] [C7] [C7s] [C8] [Cpu Default] [Auto]

| Aptio Setup Utility<br>Advanced                                                                                                    | – Copyright (C) 2022 America                                                                                                    | n Megatrends, Inc.                                                                                                    |
|----------------------------------------------------------------------------------------------------|----------------------------------------------------------------------------------------------------|----------------------------------------------------------------------------------------------------|
| CPU Configuration<br>Type<br>ID<br>Speed<br>L1 Data Cache<br>L2 Cache<br>L3 Cache<br>L4 Cache<br>VMX<br>SMX/TXT<br>Intel (VMX) Virtualization<br>Technology<br>VT-d<br>> CPU - Power Management Control | Intel(R) Celeron(R) CPU<br>G3900TE @ 2.30GHz<br>0x506E3<br>2300 HHz<br>32 KB x 2<br>32 KB x 2<br>256 KB x 2<br>256 KB x 2<br>2 MB<br>N/A<br>Supported<br>Not Supported<br>[Enabled]<br>[Enabled] | CPU - Power Management Control<br>Options<br>++: Select Screen<br>fl: Select Item<br>Enter: Select<br>+/-: Change Opt.<br>F1: General Help<br>F2: Previous Values<br>F3: Optimized Defaults<br>F4: Save & Exit<br>ESC: Exit |
| Version 2.20.1274.                                                                                                    | Copyright (C) 2022 American                                                                                                    | Megatrends, Inc.                                                                                                    |

| CPU - Power Management Control<br>Intel(R) SpeedStep(tm)<br>Intel(R) Speed Shift Technology<br>C states | [Enabled]<br>[Enabled]<br>[Enabled] | Allows more than two frequency<br>ranges to be supported.                                                                               |
|----------------------------------------------------------------------------------------------------|-------------------------------------|----------------------------------------------------------------------------------------------------|
| Package C State Limit                                                                                   | [Auto]                              |                                                                                                    |
|                                                                                                    |                                     | <pre>++: Select Screen 11: Select Item Enter: Select +/-: Change Opt. F1: General Help F2: Previous Values F3: Optimized Defaults</pre> |
|                                                                                                    |                                     | F4: Save & Exit<br>ESC: Exit                                                                                                    |

### **User Manual**

#### 5.4.4. Graphics Configuration

Allows You To Select A Primary Display From Igfx, Peg And Pci Graphical Devices.

- **Primary Display**: Allows You To Select Which Of The Igfx/Peg/Pci Graphics Device Should Be The Primary Display. Options: [Auto] [Igfx] [Peg] [Pci]
- Internal Graphics:

0

- [Auto] : Keep Igfx Enabled Base On The Setup Options.
- [Disabled] : Disables Internal Graphics.
- [Enabled] : Enables Internal Graphics.
- Rc6 (Render Standby): Allows You To Enable Or Disable Render Standby Support. Options: [Disabled] [Enabled]

| Aptio Setup Uti:<br>Advanced                                                          | lity – Copyright (C) 2022     | American Megatrends, Inc.                                                                                                    |
|---------------------------------------------------------------------------------------|-------------------------------|----------------------------------------------------------------------------------------------------|
| Graphics Configuration<br>Primary Display<br>Internal Graphics<br>RC6(Render Standby) | [Auto]<br>[Auto]<br>[Enabled] | Select which of IGFX/PEG/PCI<br>Graphics device should be<br>Primary Display.                                                                                         |
|                                                                                       |                               | <pre>++: Select Screen 14: Select Item Enter: Select +/-: Change Opt. F1: General Help F2: Previous Values F3: Optimized Defaults F4: Save &amp; Exit ESC: Exit</pre> |
| Version 2.20.12                                                                       | 274. Copyright (C) 2022 Am    | merican Megatrends, Inc.                                                                                                    |

#### 5.4.5. PCI Express Configuration

Allows You To Select A Peg Or Pci Graphical Device

- Pcie X16\_2 Slot: This Item Allows You To Enable Or Disable The Pcie X16\_2 Slot
- Pcie X16\_1 Slot

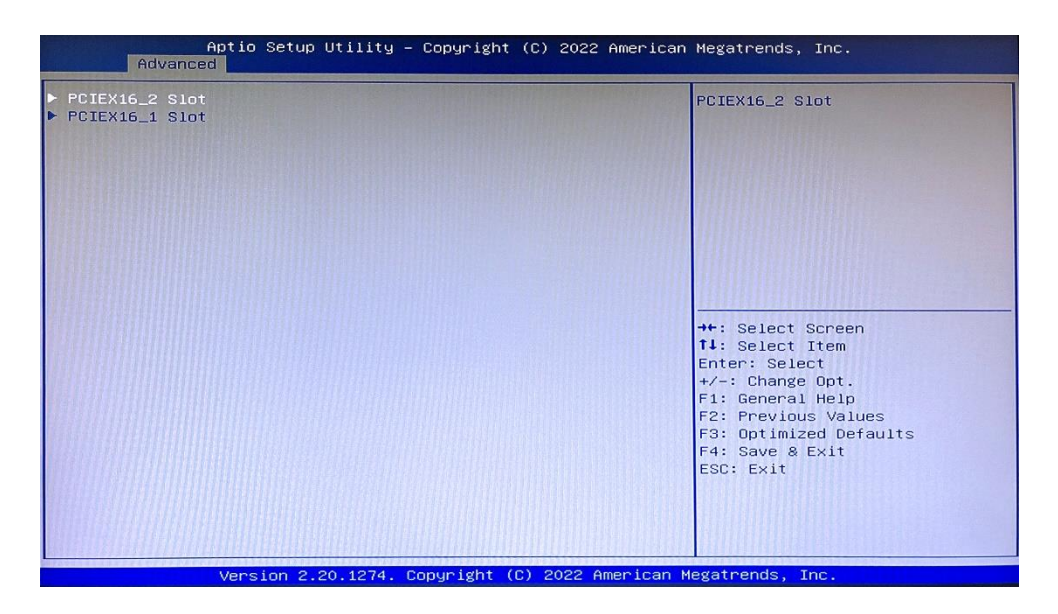

### **User Manual**

### PIMB-09082

Pcie X16\_2 Slot: This Item Allows You To Enable Or Disable The Pcie X16\_2 Slot

- Aspm: This Item Allows You To Control The Active State Power Management On Both Nb (North Bridge) Side And Sb (South Bridge) Side Of The Dmi Link. Options: [Disabled] [Enabled]
- L1 Substates: This Item Allows You To Select The Pci Express L1 Substates Settings. Options: [Disabled] [L1.1] [L1.1 & L1.2]
- Pcie Speed: Configures The Speed Of Pcie X16\_2 Slot. Options: [Auto] [Gen1] [Gen2]
- Detect Timeout: Allows You To Set The Time (Milliseconds) Of Waiting For Link To Exit Detect State For Enabled Ports Before Assuming There Is No Device And Potentially Disabling The Port. Use The <+> And <-> Keys To Adjust The Value Or Input The Desired Value.
- Hot Plug: These Items Allow You To Enable/Disable Pciex16\_2 Slot Hot Plug Support. Options: [Disabled] [Enabled]
- Detect Non-Compliance Device: Allows You To Enable Or Disable The Detection Function Of Non-Compliance Pci Express Device. Options: [Disabled] [Enabled]

#### Pcie X16\_1 Slot:

- **Enable Root Port:** Enables Or Disables The Root Port. Options: [Disabled] [Enabled] [Auto]
- **Max Link Speed**: Allows You To Configure Peg 0:1:0. Options: [Auto] [Gen1] [Gen2] [Gen 3]
- Max Link Width: Allows You To Force The Peg Link To X1, X2, X4 Or X8.
- Aspm: This Item Allows You To Control The Aspm (Active State Power Management) For Peg 0. It Does Not Work If Peg Is Not The Current Active Device. Options: [Disabled] [Auto] [Aspm L0s] [Aspm L1] [Aspm L0sl1]
- Detect Non-Compliance Device: Allows You To Enable Or Disable The Detection Function Of Non-Compliance Pci Express Device. Options: [Disabled] [Enabled]

| Aptio Setup Utility -<br>Advanced                                                                                  | - Copyright (C) 2022 American                                                       | Megatrends, Inc.                                                                                                    |
|----------------------------------------------------------------------------------------------------|-------------------------------------------------------------------------------------|----------------------------------------------------------------------------------------------------|
| PCIEX16_2 Slot<br>ASPM<br>L1 Substates<br>PCIE Speed<br>Detect Timeout<br>Hot Plug<br>Detect Non-Compliance Device | [Enabled]<br>[Disabled]<br>[L1.1 & L1.2]<br>[Auto]<br>0<br>[Disabled]<br>[Disabled] | Control the PCI Express Root<br>Port.<br>++: Select Screen<br>T1: Select Item<br>Enter: Select Item<br>Enter: Select<br>+/-: Change Opt.<br>F1: General Help<br>F2: Previous Values<br>F3: Optimized Defaults<br>F4: Save & Exit<br>ESC: Exit |
| Version 2.20.1274. (                                                                                               | Copyright (C) 2022 American M                                                       | egatrends, Inc.                                                                                                    |

| Aptio Setup Utility<br>Advanced                                                                           | – Copyright (C) 2022 A                                            | merican Megatrends, Inc.                                                                                                    |
|----------------------------------------------------------------------------------------------------|-------------------------------------------------------------------|----------------------------------------------------------------------------------------------------|
| PEG Port Configuration                                                                                    |                                                                   | Enable or Disable the Root Port                                                                                                    |
| PEG 0:1:0<br>Enable Root Port<br>Max Link Speed<br>Max Link Width<br>ASPM<br>Detect Non-Compliance Device | Not Present<br>[Auto]<br>[Auto]<br>[Auto]<br>[Auto]<br>[Disabled] | <pre>**: Select Screen 11: Select Item Enter: Select +/-: Change Opt. F1: General Help F2: Previous Values F3: Optimized Defaults F4: Save &amp; Exit ESC: Exit</pre> |
| Version 2.20.1274.                                                                                        | Copyright (C) 2022 Ame                                            | rican Megatrends, Inc.                                                                                                    |

### User Manual

### PIMB-09082

#### 5.4.6. CSM Configuration: Compatibility Support Module Configuration

- **CSM Support:** Allow you to enable/disable the CSM support.
- Network: Controls the execution of UEFI and Legacy PXE OpROM. options: [Do not launch] [UEFI] [Legacy]
- **Storage:** Controls the execution of UEFI and Legacy Storage OpROM. options: [Do not launch] [UEFI] [Legacy]
- Video: Controls the execution of UEFI and Legacy Video OpROM. options: [Do not launch] [UEFI] [Legacy]
- **Other PCI devices:** Determines OpROM execution policy for devices other than Network, Storage, or Video. options: [Do not launch] [UEFI] [Legacy]

### 5.4.7. Super IO Configuration

- NCT6116D Super IO Configuration
  - Serial Port 1 Configuration: Allows you to enable or disable the serial port (COM).
  - Serial Port 2 Configuration: Allows you to enable or disable the serial port (COM). Configuration options: [Disabled] [Enabled].
  - Serial Port 3 Configuration: Allows you to enable or disable the serial port (COM). Configuration options: [Disabled] [Enabled]
  - Serial Port 4 Configuration: Allows you to enable or disable the serial port (COM). Configuration options: [Disabled] [Enabled]
  - Parallel Port Configuration
- NCT5104DSEC Super IO Configuration
  - Serial Port 5/6/7/8 Configuration

| Aptio Setup Uti<br>Advanced                                           | lity – Copyright (C) 2022 (         | American Megatrends, Inc.                                                                                                    |
|-----------------------------------------------------------------------|-------------------------------------|----------------------------------------------------------------------------------------------------|
| Compatibility Support Module (<br>CSM Support<br>CSM16 Module Version | Configuration<br>[Enabled]<br>07.81 | Enable/Disable CSM Support.                                                                                                    |
| Option ROM execution                                                  |                                     |                                                                                                    |
| Network                                                               | [Legacy]                            |                                                                                                    |
| Storage                                                               | [Legacy]                            |                                                                                                    |
| Video                                                                 | [Legacy]                            |                                                                                                    |
| Other PCI devices                                                     | [UEFI]                              |                                                                                                    |
|                                                                       |                                     | ++: Select Screen<br>11: Select Item<br>Enter: Select<br>+/-: Change Opt.<br>F1: General Help<br>F2: Previous Values<br>F3: Optimized Defaults<br>F4: Save & Exit<br>ESC: Exit |
| Version 2.20.1                                                        | 274, Conuright (C) 2022 Am          | erican Megatrends Inc                                                                                                    |

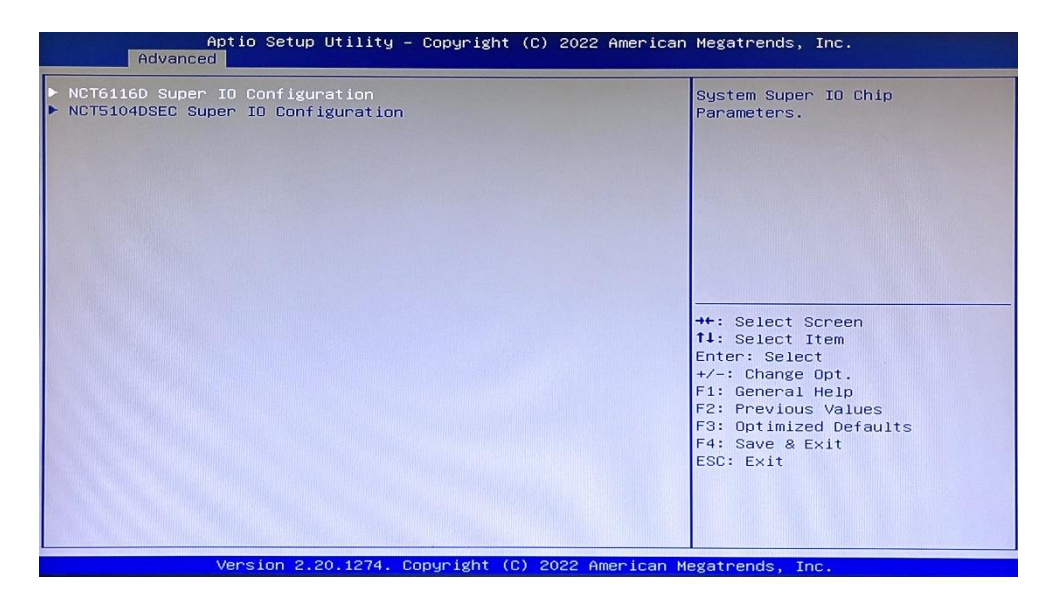

### **User Manual**

#### Nct6116d Super Io Configuration

- Serial Port 1 Configuration:
  - Com1 Control: Allows You To Select The Com1 Mode. Configuration Options: [Rs232] [Rs422] [Rs485]
- Serial Port 2 Configuration
  - Com2 Control: Allows You To Select The Com2 Mode. Configuration Options: [Rs232] [Rs422] [Rs485]
- Serial Port 3 Configuration
  - Serial Port: Allows You To Enable Or Disable The Serial Port (Com). Configuration Options: [Disabled] [Enabled]
- Serial Port 4 Configuration
  - **Serial Port:** Allows You To Enable Or Disable The Serial Port (Com). Configuration Options: [Disabled] [Enabled]

#### Nct5104dsec Super lo Configuration

- Serial Port 5/6/7/8 Configuration
  - **Serial Port:** Allows You To Enable Or Disable The Serial Port (Com). Configuration Options: [Disabled] [Enabled]

| A;<br>Main                                                                                                    | otio Setup Utility –                                                                             | Copyright   | (C) 2022  | American  | Megatrends, Inc.                                                                                                    |
|----------------------------------------------------------------------------------------------------|--------------------------------------------------------------------------------------------------|-------------|-----------|-----------|----------------------------------------------------------------------------------------------------|
| NCT6116D Super :<br>Super IO Chip<br>> Serial Port 1 Cc<br>> Serial Port 2 Cc<br>> Serial Port 3 Cc<br>> Serial Port 4 Cc<br>> Parallel Port Cc | ID Configuration<br>onfiguration<br>onfiguration<br>onfiguration<br>onfiguration<br>onfiguration | NCT6116D    |           |           | Set Parameters of Serial Port<br>1 (COMA)                                                                                                    |
|                                                                                                    |                                                                                                  |             |           |           | <pre>++: Select Screen 14: Select Item Enter: Select +/-: Change Opt. F1: General Help F2: Previous Values F3: Optimized Defaults F4: Save &amp; Exit ESC: Exit</pre> |
|                                                                                                    | Version 2.20.1274. C                                                                             | opyright (C | ) 2022 Am | erican Me | egatrends, Inc.                                                                                                    |

| Aptio Setup Utility -<br>Main                                                                                                    | Copyright (C) 2022 American | Megatrends, Inc.                                                                                                    |
|----------------------------------------------------------------------------------------------------|-----------------------------|----------------------------------------------------------------------------------------------------|
| NCT5104DSEC Super ID Configuration<br>Super ID Chip<br>> Serial Port 5 Configuration<br>> Serial Port 6 Configuration<br>> Serial Port 7 Configuration<br>> Serial Port 8 Configuration | NCT5104DSEC                 | Set Parameters of Serial Port<br>1 (COMA)                                                                                                    |
|                                                                                                    |                             | <pre>++: Select Screen t1: Select Item Enter: Select +/-: Change Opt. f1: General Help F2: Previous Values F3: Optimized Defaults F4: Save &amp; Exit ESC: Exit</pre> |
| Version 2.20.1274. Co                                                                                                    | pyright (C) 2022 American M | egatrends, Inc.                                                                                                    |

### **User Manual**

#### 5.4.8. Serial Console Configuration

#### Com1~Com8

 Console Redirection: Allows You Enable Or Disable The Console Redirection Feature. Configuration Options: [Enabled] [Disabled]

|       | <b>•</b> • <b>=</b> • | • •    |         |
|-------|-----------------------|--------|---------|
| 5.4.9 | .SAIA                 | Contia | uration |

**Sata6g\_1/2/3:** Allow You To Enable/Disable The Sata6g\_1/2/3 Port. Configuration Options: [Disabled] [Enabled]

**Hot Plug**: These Items Allow You To Enable/Disable Sata Hot Plug Support. Configuration Options: [Disabled] [Enabled]

M.2: Allow You To Enable/Disable The M.2 (Socket3). Configuration Options: [Disabled] [Enabled]

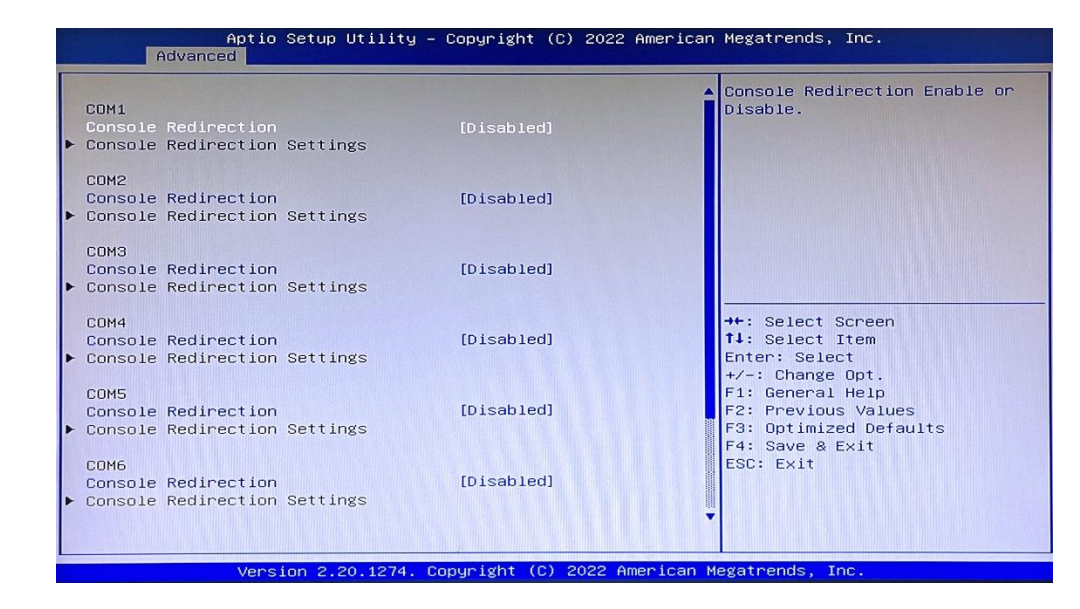

| Aptio Setup Utility -<br>Advanced                                                                                                 | Copyright (C) 2022 America                                                                                              | n Megatrends, Inc.                                                                                                    |
|----------------------------------------------------------------------------------------------------|----------------------------------------------------------------------------------------------------|----------------------------------------------------------------------------------------------------|
| Advanced<br>SATA MODE<br>SATA6G_1<br>SATA6G_1<br>Hot Plug<br>SATA6G_2<br>SATA6G_2<br>Hot Plug<br>SATA6G_3<br>SATA6G_3<br>Hot Plug | AHCI<br>None<br>[Enabled]<br>[Disabled]<br>[Disabled]<br>[Disabled]<br>ST3500414CS (500.1GB)<br>[Enabled]<br>[Disabled] | Enable or Disable SATA Port                                                                                                    |
| M.2<br>M.2                                                                                                    | Empty<br>[Enabled]                                                                                                    | <pre>Harmon Select Screen Hit: Select Item Enter: Select +/-: Change Opt. F1: General Help F2: Previous Values F3: Optimized Defaults F4: Save &amp; Exit ESC: Exit Megatrends, Inc.</pre> |

### **User Manual**

#### 5.4.10. USB Configuration

Lan1\_U32g1\_1/2, Lan2\_U32g1\_3/4: Allows You To Enable Or Disable Usb Port. Once Set To [Disabled], Any Usb Devices Plugged Into The Connector Will Not Be Detected By Bios Or Os. Configuration Options: [Disabled] [Enabled]

**Usb5-10:** Allows You To Enable Or Disable Usb Port. Once Set To [Disabled], Any Usb Devices Plugged Into The Connector Will Not Be Detected By Bios Or Os. Configuration Options: [Disabled] [Enabled]

| Aptio :<br>Advanced                                                                                                    | Setup Utility – Copyright (C) 2022 A                                                                                           | merican Megatrends, Inc.                                                                                                    |
|----------------------------------------------------------------------------------------------------|----------------------------------------------------------------------------------------------------|----------------------------------------------------------------------------------------------------|
| LAN1_U32G1_1<br>LAN1_U32G1_2<br>LAN2_U32G1_3<br>LAN2_U32G1_3<br>USB5<br>USB5<br>USB6<br>USB7<br>USB8<br>USB9<br>USB9<br>USB10 | [Enabled]<br>[Enabled]<br>[Enabled]<br>[Enabled]<br>[Enabled]<br>[Enabled]<br>[Enabled]<br>[Enabled]<br>[Enabled]<br>[Enabled] | Enable or disable this USB                                                                                                    |
|                                                                                                    |                                                                                                    | ++: Select Screen<br>11: Select Item<br>Enter: Select<br>+/-: Change Opt.<br>F1: General Help<br>F2: Previous Values<br>F3: Optimized Defaults<br>F4: Save & Exit<br>ESC: Exit |
| Versi                                                                                                    | on 2.20.1274. Copyright (C) 2022 Ame                                                                                           | rican Megatrends, Inc.                                                                                                    |

#### 5.4.11. Onboard Devices Configuration

**I2c1 Controller:** This Item Allows You To Enable Or Disable The Serial Io Controller. Configuration Options: [Enabled] [Disabled]

Audio Controller: [Enabled]: Enables The Hd Audio Device. [Disabled]: Disables The Hd Audio Device.

Intel Lan1 Controller: [Enabled]: Enables The Intel Lan1 Controller. [Disabled]: Disables The Controller

**Intel Lan Pxe Oprom:** This Item Allows You To Enable Or Disable The Pxe Option Rom Of The Intel Lan1 Controller. Configuration Options: [Disabled] [Enabled]

**Intel Lan2 Controller:** [Enabled] Enables The Intel Lan2 Controller. [Disabled]Disables The Controller.

**Intel Lan2 Pxe Oprom:** This Item Allows You To Enable Or Disable The Pxe Option Rom Of The Intel Lan2 Controller. Configuration Options: [Disabled] [Enabled]

| Onboard Devices Configuration       Enables/Disables SerialIo         IZCO Controller       [Disabled]         Audio Contoller       [Enabled]         INTEL LANI FXE OPROM       [Disabled]         INTEL LANI FXE OPROM       [Disabled]         INTEL LAN2 FXE OPROM       [Disabled]         INTEL LAN2 FXE OPROM       [Disabled] </th <th>Aptio Setup Util<br/>Advanced</th> <th>ity – Copyright (C) 2022 A</th> <th>merican Megatrends, Inc.</th> | Aptio Setup Util<br>Advanced  | ity – Copyright (C) 2022 A | merican Megatrends, Inc.                                                                                                    |
|----------------------------------------------------------------------------------------------------|-------------------------------|----------------------------|----------------------------------------------------------------------------------------------------|
| IZC0 Controller       [Disabled]         Audio Contoller       [Enabled]         INTEL LANI Controller       [Enabled]         INTEL LANI PXE OPROM       [Disabled]         INTEL LAN2 PXE OPROM       [Disabled]         INTEL LAN2 PXE OPROM       [Disabled]         INTEL LAN2 PXE OPROM       [Disabled]         INTEL LAN2 PXE OPROM       [Disabled]         INTEL LAN2 PXE OPROM       [Disabled]         INTEL LAN2 PXE OPROM       [Disabled]         INTEL LAN2 PXE OPROM       [Disabled]         INTEL LAN2 PXE OPROM       [Disabled]         INTEL LAN2 PXE OPROM       [Disabled]         #+: Select Screen       11: Select Item         Enter: Select       +-: Change Opt.         F1: General Help       F2: Previous Values         F3: Optimized Defaults       F4: Save & Exit         ESC: Exit       Esc: Exit                                                                                                    | Onboard Devices Configuration |                            | Enables/Disables SerialIo<br>Controller<br>The following devices depend                                                                                               |
| Audio Contoller       [Enabled]       UART0 and UART1,SPI0,1         INTEL LAN1 Controller       [Enabled]         INTEL LAN2 Controller       [Enabled]         INTEL LAN2 PXE OPROM       [Disabled]         INTEL LAN2 PXE OPROM       [Disabled]         INTEL LAN2 PXE OPROM       [Disabled]         INTEL LAN2 PXE OPROM       [Disabled]         INTEL LAN2 PXE OPROM       [Disabled]         **: Select Screen         11: Select Item         Enter: Select         */-: Change Opt.         F1: General Help         F2: Previous Values         F3: Optimized Defaults         F4: Save & Exit         ESC: Exit                                                                                                    | I2CO Controller               |                            | on each other:<br>I2CO and I2C1,2,3                                                                                                    |
| INTEL LAN1 Controller       [Enabled]         INTEL LAN2 Controller       [Enabled]         INTEL LAN2 Controller       [Enabled]         INTEL LAN2 PXE OPROM       [Disabled]         INTEL LAN2 PXE OPROM       [Disabled]         ++: Select Screen         14: Select Item         Enter: Select         +/-: Change Opt.         F1: General Help         F2: Previous Values         F3: Optimized Defaults         F4: Save & Exit         ESC: Exit                                                                                                    | Audio Contoller               | [Enabled]                  | UARTO and UART1,SPI0,1<br>UART2 and I2C4,5                                                                                                    |
| INTEL LAN2 PXE OPROM       [Disabled]         INTEL LAN2 PXE OPROM       [Disabled]         INTEL LAN2 PXE OPROM       [Disabled]         ++: Select Screen       1: Select Item         Enter: Select       +/-: Change Opt.         F1: General Help       F2: Previous Values         F3: Optimized Defaults       F4: Save & Exit         ESC: Exit       ESC: Exit                                                                                                    | INTEL LAN1 Controller         | [Enabled]                  |                                                                                                    |
| INTEL LAN2 Controller [Enabled]<br>INTEL LAN2 PXE OPROM [Disabled]<br>++: Select Screen<br>11: Select Item<br>Enter: Select Item<br>Enter: Select 0,<br>F1: General Help<br>F2: Previous Values<br>F3: Optimized Defaults<br>F4: Save & Exit<br>ESC: Exit                                                                                                    | INTEL LAN1 PXE OPROM          | [Disabled]                 |                                                                                                    |
| INTEL LAN2 PXE OPROM<br>IDISabled]<br>++: Select Screen<br>14: Select Item<br>Enter: Select<br>+/-: Change Opt.<br>F1: General Help<br>F2: Previous Values<br>F3: Optimized Defaults<br>F4: Save & Exit<br>ESC: Exit                                                                                                    | INTEL LAN2 Controller         | [Enabled]                  |                                                                                                    |
| Version 2.20.1274, Convright (C) 2022 American Megatrends, Inc.                                                                                                    |                               |                            | <pre>**: Select Screen f1: Select Item Enter: Select +/-: Change Opt. F1: General Help F2: Previous Values F3: Optimized Defaults F4: Save &amp; Exit ESC: Exit</pre> |
|                                                                                                    | Version 2.20.12               | 74. Copyright (C) 2022 Ame | erican Megatrends, Inc.                                                                                                    |

User's Manual

### **User Manual**

#### 5.4.12. APM Configuration

**Erp Ready:** Allows You To Switch Off Some Power At S5 To Get The System Ready For Erp Requirement. When Set To [Enabled], All Other Pme Options Will Be Switched Off. Configuration Options: [Disabled] [Enabled]

#### **Restore Ac Power Loss:**

- [S5 State] The System Goes Into Off State After An Ac Power Loss.
- [S0 State] The System Goes Into On State After An Ac Power Loss.

**Power On By Pci-E:** This Item Allows You To Enable Or Disable The Wake-On-Lan Function Of The Onboard Lan Controller Or Other Installed Pcie Lan Cards. Configuration Options: [Disabled] [Enabled]

**Power On By Pci**: This Item Allows You To Enable Or Disable The Wake-On-Lan Function Of The Onboard Lan Controller Or Other Installed Pci Lan Cards. Configuration Options: [Disabled] [Enabled]

#### Power On By Ring:

- [Enabled] Enables The Ring Devices To Generate A Wake Event.
- [Disabled] Disables The Ring Devices To Generate A Wake Event.

| Aptio Setup Util<br>Advanced                                                                                                    | ity – Copyright (C) 2022 A                                                                     | American Megatrends, Inc.                                                                                                    |
|----------------------------------------------------------------------------------------------------|------------------------------------------------------------------------------------------------|----------------------------------------------------------------------------------------------------|
| APM Configuration                                                                                                    |                                                                                                | Allow BIOS to switch off some                                                                                                    |
| ErP Ready<br>Restore AC Power Loss<br>Power On By PCIE<br>Power On By PS2<br>Power On By PCI<br>Power On By RINg<br>Power On By RTC | [Oisabled]<br>[S5 State]<br>[Disabled]<br>[Disabled]<br>[Disabled]<br>[Disabled]<br>[Disabled] | at S5 to get the system ready<br>for ErP<br>requirement. When set to<br>Enabled, all<br>other PME options will be<br>switched<br>off.                                          |
|                                                                                                    |                                                                                                | ++: Select Screen<br>11: Select Item<br>Enter: Select<br>+/-: Change Opt.<br>F1: General Help<br>F2: Previous Values<br>F3: Optimized Defaults<br>F4: Save & Exit<br>ESC: Exit |

#### 5.4.13. EzFlash

**Enter Ez-Flash Mode:** This Item Allows You To Run Ezflash Utility. When You Press <Enter>, A Confirmation Message Appears. Use The Left/Right Arrow Key To Select Between [Yes] Or [No], Then Press <Enter> To Confirm Your Choice.

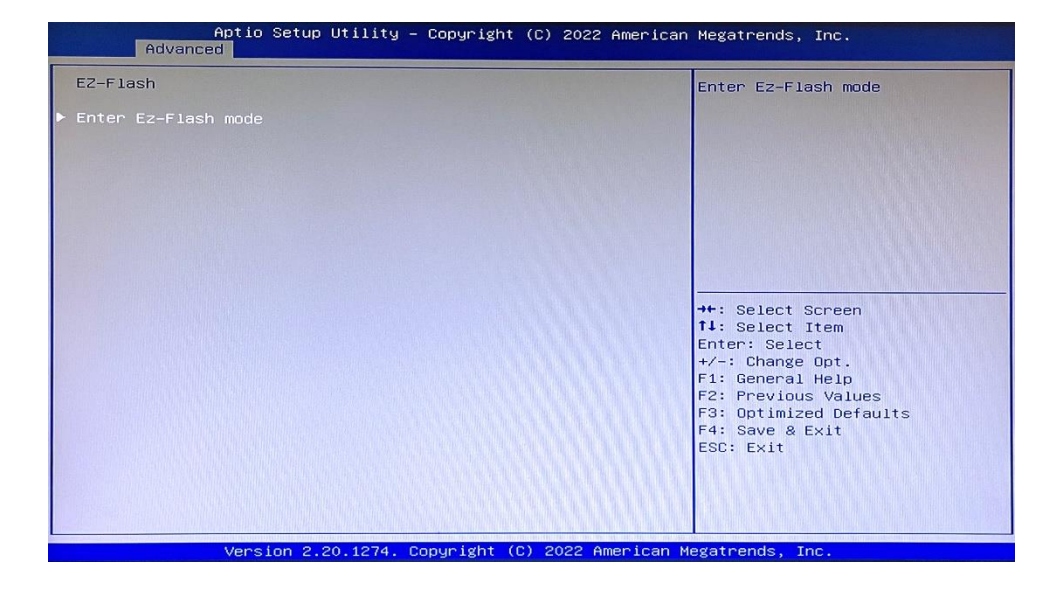

#### 5.4.14. Watchdog Timer

**Watchdog Support:** This Item Allows You To Enable Or Disable Watchdog Timer. Configuration Options: [Enabled] [Disabled]

**Watchdog Timer:** Use The <+> And <-> Keys To Adjust The Value Or Input The Desired Value Directly. The Value Ranges From 1 To 255.

| Aptio Setu<br>Advanced             | p Utility – Copyright (C) 2022 Ame | erican Megatrends, Inc.                                                                                                    |
|------------------------------------|------------------------------------|----------------------------------------------------------------------------------------------------|
| Watchdog Timer                     |                                    | Enable/Disable Watchdog Support                                                                                                    |
| Watchdog Support<br>Watchdog Timer | [Enabled]<br>60                    |                                                                                                    |
|                                    |                                    | ++: Select Screen<br>11: Select Item<br>Enter: Select<br>+/-: Change Opt.<br>F1: General Help<br>F2: Previous Values<br>F3: Optimized Defaults<br>F4: Save & Exit<br>ESC: Exit |
| Version 2                          | .20.1274. Copyright (C) 2022 Amer  | ican Megatrends, Inc.                                                                                                    |

User's Manual

### **User Manual**

#### 5.4.15. Network Stack Configuration

**Network Stack:** This Item Allows User To Disable Or Enable The Uefi Network Stack. Configuration Options: [Disabled] [Enabled]

**Ipv4 Pxe Support:** This Item Allows User To Disable Or Enable The Ipv4 Pxe Boot Support. Configuration Options: [Disabled] [Enabled]

**Ipv6 Pxe Support:** This Item Allows User To Disable Or Enable The Ipv6 Pxe Boot Support. Configuration Options: [Disabled] [Enabled]

## Advanced Advanced Network Stack [Disabled] Enable/Disable UEFI Network Stack \*\*: Select Screen 14: Select Item Enter: Select +/-: Change Out. F1: General Help F2: Previous Values F3: Optimized Defaults F4: Sue & Exit ESC: Exit Version 2.20.1274. Copyright (C) 2022 American Megatrends, Inc.

#### 5.4.16. Miscellaneous

#### **Dmi/Opi Configuration**

**Dmi Link Aspm Control:** This Item Allows You To Control The Active State Power Management On Sa Side Of The Dmi Link. Configuration Options: [Disabled][L1]

#### **Pci Express Configuration**

**Dmi Link Aspm Control:** This Item Allows You To Control The Active State Power Management Of The Dmi Link. Configuration Options: [Disabled] [Enabled]

**Ipv6 Pxe Support:** This Item Allows User To Disable Or Enable The Ipv6 Pxe Boot Support. Configuration Options: [Disabled] [Enabled]

| Aptio Setup Uti.<br>Advanced                                                                                          | lity – Copyright (C) 2022 Amer | rican Megatrends, Inc.                                                                                                    |
|----------------------------------------------------------------------------------------------------|--------------------------------|----------------------------------------------------------------------------------------------------|
| Miscellaneous<br>DMI/OPI Configuration<br>DMI Link ASPM Control<br>PCI Express Configuration<br>DMI Link ASPM Control | [Disabled]<br>[Disabled]       | Enable/Disable the control of<br>Active State Power Management<br>on SA side of the DMI Link.                                                                                  |
|                                                                                                    |                                | ++: Select Screen<br>11: Select Item<br>Enter: Select<br>+/-: Change Opt.<br>F1: General Help<br>F2: Previous Values<br>F3: Optimized Defaults<br>F4: Save & Exit<br>ESC: Exit |
| Version 2.20.1                                                                                                    | 274. Copyright (C) 2022 Ameri  | can Megatrends, Inc.                                                                                                    |

#### www.portwell.in

## 5.5. Hardware Monitor menu

The Items In This Menu Provide You An Overview Of System Status Including Temperature, Fan Speed And Voltage, And Allow You To Configure The Smart Fan.

**Smart Fan Mode:** Allows You To Select The Smart Fan Mode. Configuration Options: [Disabled] [Normal] [Manual Mode]

#### **Smart Fan Function**

Chassis Fan Setting: Temperature 1/2/3/4: Input Value Range: [0~255]

Fd/Rpm 1/2/3/4: Input Value Range: [0~255]

#### Cpu Fan Setting

Temperature 1/2/3/4: Input Value Range: [0~255]

Fd/Rpm 1/2/3/4: Input Value Range: [0~255]

| Aptio Setup Util:<br>Main Advanced Hardware Monit                                                                     | ity – Copyright (C) 2022 Am<br>ior Security Boot Exit                                                          | merican Megatrends, Inc.                                                                                                    |
|----------------------------------------------------------------------------------------------------|----------------------------------------------------------------------------------------------------|----------------------------------------------------------------------------------------------------|
| Pc Health Status                                                                                                    |                                                                                                    | Smart Fan Mode Select.                                                                                                    |
| Motherboard Temperature<br>CPU Temperature<br>CHASSIS FAN<br>CPU FAN<br>VCORE<br>+5V<br>+12V<br>+3V<br>Smart Fan Mode | : +29 %<br>: +34 %<br>: N/A<br>: 2601 RPM<br>: +0.928 V<br>: +5.140 V<br>: +12.096 V<br>: +3.328 V<br>[Normal] | <pre>+*: Select Screen 11: Select Item Enter: Select +/-: Change Opt. F1: General Help F2: Previous Values F3: Optimized Defaults F4: Save &amp; Exit ESC: Exit</pre> |
| Version 2.20.12                                                                                                    | 74. Copyright (C) 2022 Amer                                                                                    | rican Megatrends, Inc.                                                                                                    |

### **User Manual**

### 5.6. Security menu

This Menu Allows A New Password To Be Created Or A Current Password To Be Changed. The Menu Also Enables Or Disables The Secure Boot State And Lets The User Configure The System Mode State.

## Administrator Password: If You Have Set An Administrator Password, We Recommend That You Enter The Administrator Password For Accessing The System.

#### To Set An Administrator Password:

- 1. Select The Administrator Password Item And Press < Enter>.
- 2. From The Create New Password Box, Key In A Password, Then Press < Enter>.
- 3. Confirm The Password When Prompted.
- 4.

#### To Change An Administrator Password:

- 1. Select The Administrator Password Item And Press <Enter>.
- 2. From The Enter Current Password Box, Key In The Current Password, Then Press<Enter>.
- 3. From The Create New Password Box, Key In A New Password, Then Press < Enter>.
- 4. Confirm The Password When Prompted

**User Password:** If You Have Set A User Password, You Must Enter The User Password For Accessing The System. The User Password Item On Top Of The Screen Shows The Default Not Installed. After You Set A Password, This Item Shows Installed.

#### To Set A User Password:

- 1. Select The User Password Item And Press < Enter>.
- 2. From The Create New Password Box, Key In A Password, Then Press < Enter>.
- 3. Confirm The Password When Prompted.

#### To Change A User Password:

- 1. Select The User Password Item And Press < Enter>.
- 2. From The Enter Current Password Box, Key In The Current Password, Then Press<Enter>.
- 3. From The Create New Password Box, Key In A New Password, Then Press < Enter>.
- 4. Confirm The Password When Prompted.

| Aptio Setup Utility –<br>Main Advanced Hardware Monitor S                                                                                                    | Copyright (C) 2022 American Megatrends, Inc.<br><mark>scurity</mark> Boot Exit                                                                                                    |
|----------------------------------------------------------------------------------------------------|----------------------------------------------------------------------------------------------------|
| Aptio Setup Utility -<br>Main Advanced Handware Monitor S<br>Password Description<br>If ONLY the Administrator's password<br>then this only limits access to Setu<br>only asked for when entering Setup.<br>If ONLY the User's password is set,<br>is a power on password and must be e<br>boot or enter Setup. In Setup the Us<br>have Administrator rights.<br>The password length must be<br>in the following range:<br>Minimum length<br>Maximum length<br>Administrator Password<br>User Password<br>- Secure Boot<br>HDD Security Configuration: | Copyright (C) 2022 American Megatrends, Inc.         Boot Exit         is set, or and is         then this antered to er will         3         20         ++: Select Screen         11: Select Item Enter: Select Item Enter: Select Item Enter: Select Item Enter: Select Item Enter: Select F3: Opt. F3: Opt. Meda Defaults |
|                                                                                                    | F4: Save & Exit<br>ESC: Exit                                                                                                    |

#### To Clear A User Password:

- 1. Select The Clear User Password Item And Press < Enter>.
- 2. Select Yes From The Warning Message Window Then Press < Enter>.

#### Secure Boot

**Secure Boot:** Secure Boot Can Be Enabled If The System Is Running In User Mode With Enrolled Platform Key (Epk) Or If The Csm Function Is Disabled. Configuration Options: [Disabled] [Enabled]

**Secure Boot Mode**: In Custom Mode, Secure Boot Policy Variables Can Be Configured By A Physically Present User Without Full Authentication. Configuration Options: [Standard] [Custom]

**Key Management:** The Key Management Item Allows You To Modify Secure Boot Variables And Set Key Management Page

Platform Key (Pk) / Key Exchange Keys / Authorized Signatures / Forbidden Signatures

Configuration Options: [Details] [Export] [Update] [Delete]

| Aptio Setup Utility             | – Copyright (C) 2022 American<br>Security | Megatrends, Inc.                                                                            |
|---------------------------------|-------------------------------------------|---------------------------------------------------------------------------------------------|
| Secure Boot                     |                                           | Secure Boot feature is Active<br>if Secure Boot is Enabled,<br>Platform Keu(PK) is encolled |
| System Mode                     | Setup<br>Not Active                       | and the System is in User mode.<br>The mode change requires                                 |
| Vendor Keys                     | Valid                                     | platform reset                                                                              |
| Secure Boot<br>Secure Boot Mode | [Disabled]<br>[Custom]                    |                                                                                             |
| ▶ Key Management                |                                           |                                                                                             |
|                                 |                                           | ++: Select Screen<br>↑↓: Select Item                                                        |
|                                 |                                           | Enter: Select<br>+/−: Change Opt.                                                           |
|                                 |                                           | F1: General Help<br>F2: Previous Values                                                     |
|                                 |                                           | F3: Optimized Defaults<br>F4: Save & Exit                                                   |
|                                 |                                           | ESU: EXIL                                                                                   |
|                                 |                                           |                                                                                             |
| Version 2.20.1274.              | Copyright (C) 2022 American ⊧             | Negatrends, Inc.                                                                            |

### 5.7. Boot Menu

The Boot Menu Items Allow You To Change The System Boot Options.

#### **Boot Configuration:**

**Chassis Intrude:** Allows You To Enable Or Disable The Chassis Intrusion Detection Function. Configuration Options: [Disabled] [Enabled]

**Setup Prompt Timeout:** Allows You To Set The Number Of Seconds To Wait For Setup Activation Key. 65535(0xffff) Means Indefinite Waiting. Configuration Options: [1] - [65535]

#### **Boot Up Numlock State**

- [On] Set The Power-On State Of The Numlock To [On].
- [Off] Set The Power-On State Of The Numlock To [Off].

**Quiet Boot**: Allows You To Enable Or Disable The Quiet Boot Option. Configuration Options: [Disabled] [Enabled]

#### Fast Boot [Enabled]:

[Enabled]: Select To Accelerate The Boot Speed. [Disabled]: Select To Go Back To Normal Boot.

#### Sata Support:

[All Devices]: All Devices Connected To Sata Ports Will Be Available During Post. This Process Will Extend The Post Time. [Last Boot Sata Devices Only]: Only The Last Boot Sata Devices Connected To Sata Ports Will Be Detected During Post. Any Hardware Change Will Disable Fast Boot.

#### **Nvme Support:**

[Disabled] Nvme Device Will Be Skipped In Fast Boot Mode. [Enabled]: Nvme Device Will Be Enabled In Fast Boot Mode.

#### Vga Support:

[Auto] Only Installing Legacy Oprom With Legacy Os And Logo Will Not Display During Post. [Efi Driver]: Only Efi Driver Will Be Installed With Efi Os.

| Aptio Setup Utility –<br>Main Advanced Hardware Monitor S                                                                            | Copyright (C) 2022 American<br>ecurity Boot Exit                                                       | Megatrends, Inc.                                                                                                    |
|----------------------------------------------------------------------------------------------------|----------------------------------------------------------------------------------------------------|----------------------------------------------------------------------------------------------------|
| Boot Configuration<br>CHASSIS INTRUDE<br>Setup Prompt Timeout<br>Bootup NumLock State<br>Quiet Boot<br>Fast Boot<br>Boot mode select | (Disabled)<br>1<br>[On]<br>[Disabled]<br>[Disabled]<br>[UEFI]                                          | Chassis Intrusion Detection by<br>PCH INTRUDER# pin                                                                   |
| FIXED BOOT ORDER Priorities<br>Boot Option #1<br>Boot Option #2<br>Boot Option #3<br>Boot Option #4<br>Boot Option #5                | [Hard Disk:Windows<br>Boot Manager (P2:<br>ST3500414CS)]<br>[NVME]<br>[CD/DVD]<br>[SD]<br>[USB Device] | ++: Select Screen<br>11: Select Item<br>Enter: Select                                                                 |
| Boot Option #6<br>▶ UEFI Hard Disk Drive BBS Priorities                                                                              | [Network]                                                                                              | +/-: Change Opt.<br>F1: General Help<br>F2: Previous Values<br>F3: Optimized Defaults<br>F4: Save & Exit<br>ESC: Exit |
| Version 2.20.1274. Co                                                                                                    | pyright (C) 2022 American M                                                                            | egatrends, Inc.                                                                                                    |

#### **Usb Support**

[**Disabled**]: All Usb Devices Will Not Be Available Until Os Boot Up For A Fastest Post Time [**Full Initial**]: All Usb Devices Will Be Available During Post. This Process Will Extend The Post Time. [**Partial Initial**]: For A Faster Post Time, Only The Usb Ports With Keyboard And Mouse Connections Will Be Detected.

Ps/2 Devices Support: Select Any Of These Settings When Ps/2 Devices Are Installed. These Settings Only Apply When Fast Boot Is Enabled.
 [Enabled]: Ps/2 Devices Will Be Available During Post At Any Circumstances. This Process Will Extend Post Time.
 [Disabled]: For The Fastest Post Time, All Ps/2 Devices Will Not Be Available Until Your Computer Enters The Operating System.

Network Stack Driver Support [Disabled]: Select To Skip The Network Stack Driver From Loading During Post. [Enabled]: Select To Load The Network Stack Driver During Post

Redirection Support [Disabled]: Select To Skip The Redirection Function During Post. [Enabled]: Select To Enable The Redirection Function Driver During Post.

Boot Mode Select: Allows You To Select The Boot Mode. Configuration Options: [Legacy] [Uefi]

Fixed Boot Order Priorities Boot Option #1~#6: This Item Allows You To Set The System Boot Order. Configuration Options: [Hard Disk] [Nvme] [Cd/Dvd] [Sd] [Usb Device] [Network] [Disabled]

### 5.8. Exit Menu

The Boot Menu Items Allow You To Change The System Boot Options.

#### Save Changes & Exit

This Option Allows You To Save Your Changes And Exit The Setup Program. When You Select This Option Or If You Press <Esc>, A Confirmation Window Appears. Select **Yes** To Save Changes And Exit.

#### **Discard Changes & Exit**

This Option Allows You To Exit The Setup Program Without Saving Your Changes. When You Select This Option Or If You Press <Esc>, A Confirmation Window Appears. Select Yes To Discard Changes And Exit.

#### Save Changes & Reset

This Option Allows You To Exit The Setup Program After Saving Changes

#### **Discard Changes & Reset**

This Option Allows You To Exit The Setup Program Without Saving Changes.

Save Changes & Reset: This Option Allows You To Exit The Setup Program After Saving Changes

Discard Changes & Reset: This Option Allows You To Exit The Setup Program Without Saving Changes.

Save Changes: This Option Allows You To Save Changes To Any Of The Setup Options You Have Made So Far.

Discard Changes: This Option Allows You To Discard Changes To Any Of The Setup Options You Have Made So Far

Restore Defaults: Restore/Load Default Values For All The Setup Options.

Save As User Defaults: This Option Allows You To Save The Changes You Have Made So Far As User Defaults.

**Restore User Defaults:** Restore The User Defaults With All The Setup Options.

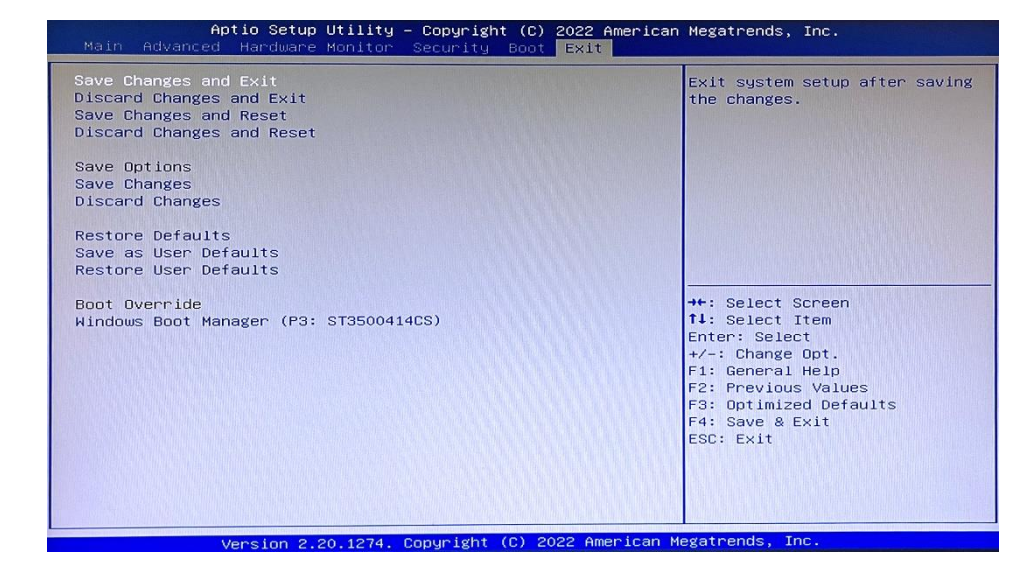